# MANUAL

for gov.gr

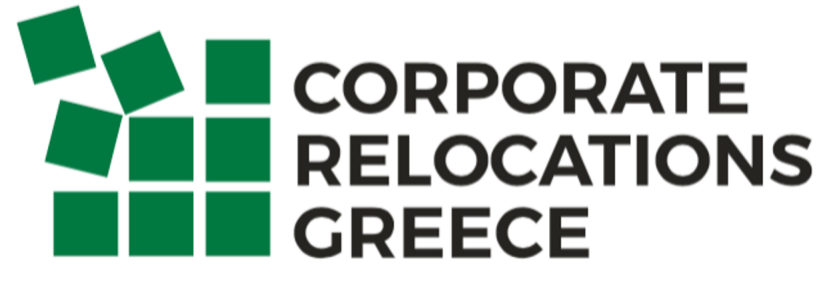

The key to employee mobility

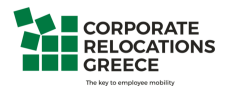

## **Issuance of Authorization letter**

Step 1: Open a browser and type www.gov.gr

You will be redirected to the following page

|                                                                                                    | 🗎 www.gov.gr                                                                                     | Ċ                                                                                                    | ê Ø |
|----------------------------------------------------------------------------------------------------|--------------------------------------------------------------------------------------------------|----------------------------------------------------------------------------------------------------|-----|
|                                                                                                    | Βρείτε τη δημόσια υπηρεσ                                                                         | σία που θέλετε - Gov.gr                                                                                         |     |
| ∰ <b>Ο∨ΟΓ</b> ⊪<br>Βρείτε τη δημόσια υπηρεσία που<br>θέλετε <b>εύκολα</b> και <b>γρήγορα</b>                  |                                                                                                  | <b>Επίκαιρες αναζητήσεις</b><br>Έκδοση εξουσιοδότησης<br>Έκδοση υπεύθυνης δήλωσης<br>Ο Προσωρινή άδεια οδήγησης |     |
| Αναζητήστε εδώ                                                                                                | ά,                                                                                               | » <u>Ψηφιακή ακαδημία πολιτών</u>                                                                               |     |
|                                                                                                    |                                                                                                  |                                                                                                    |     |
| Κατηγορίες Υπηρεσιών<br>11 κατηγορίες με 528 υπηρεσίες για να βρείτε ακρι                                     | <b>)</b><br>βώς αυτό που ψάχνετε.                                                                |                                                                                                    |     |
| <u>Γεωργία και κτηνοτροφία</u>                                                                                | Δικαιοσύνη                                                                                       | Εκπαίδευση                                                                                                    |     |
| Διαδικασίες, επιδοτήσεις και αποζημιώσεις για την<br>γεωργική, κτηνοτροφική ή αλιευτική σας<br>δραστηριότητα. | Υπηρεσίες για την ασφάλεια και το δικαστικό<br>σύστημα, έκδοση εγγράφων.                         | Διαδικασίες για την εγγραφή και φοίτηση σε όλες<br>τις εκπαιδευτικές βαθμίδες.                                  |     |
| <u>Επιχειρηματική δραστηριότητα</u>                                                                           | <u>Εργασία και ασφάλιση</u>                                                                      | <u>Οικογένεια</u>                                                                                               |     |
| Υπηρεοίες για να ξεκινήσετε και να μεγαλώσετε την<br>επιχείρησή σας.                                          | Εργαλεία και υπηρεσίες για την αναζήτηση<br>εργασίας, την ασφάλιση και τη συνταξιοδότησή<br>σας. | Διαδικασίες και έκδοση εγγράφων για όλα τα<br>γεγονότα της ζωής σας.                                            |     |

Step 2: From the initial menu at the top of the page you can choose the authorization letter

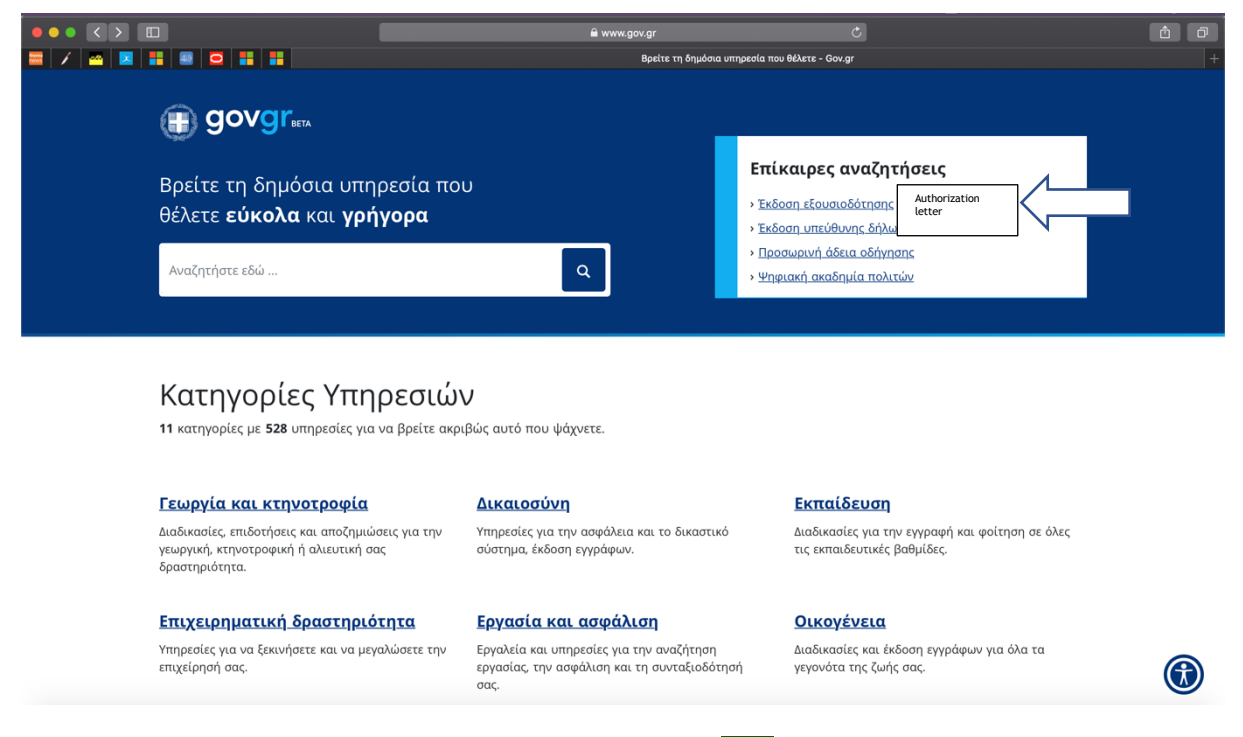

In case the link from the banner is not working please see p.14 of this manual

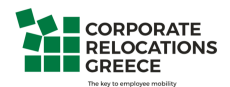

**Step 3**: You will be redirected to the following page which confirms that for the issuance of the authorization letter you have two options:

- 1. Via your personal web banking codes (either in Alpha bank, National Bank of Greece, Piraeus Bank or Eurobank)
- 2. Via your taxis net codes (after you have validated your mobile phone number through the web banking system)

After validating your mobile phone number, you will receive the certification codes via SMS You can either print the authorization letter or send it by an email to the public service you wish.

|            | •                                                                                                    | ww.gov.gr<br>Έκδοση εξουσιοδότησης                      | ی<br>ج - Gov.gr                                   | ¢ 7 |
|------------|----------------------------------------------------------------------------------------------------|---------------------------------------------------------|---------------------------------------------------|-----|
| Αρχική > Ι | Ιολίτης και καθημερινότη > Υπεύθυνη δήλωση και εξουσιοδότηση > <b>Έκδοση εξου</b> ς                                                                                                    | σιοδότησ                                                |                                                   |     |
| 3          | <ul> <li>Έκδοση εξουσιοδότησης</li> <li>Εκδώστε την εξουσιοδότηση που χρειάζεστε ηλεκτρον</li> <li>Μπορείτε να μπείτε στην υπηρεσία με 2 τρόπους:</li> <li>με τους προσωπικούς σας κωδικούς web banking σ<br/>Τράπεζα της Ελλάδος, Τράπεζα Πειραιώς, Alpha Bar<br/>Eurobank</li> <li>με τους προσωπικούς σας κωδικούς πρόσβασης στα<br/>(αφού πρώτα μπείτε μία φορά με τους κωδικούς web<br/>banking, για να επιβεβαιώσετε τον αριθμό του κινη<br/>τηλεφώνου)</li> </ul> | ικά.<br>ε Εθνική<br>ηk ή<br>ο Taxisnet<br>εb<br>τού σας | Χρήσιμοι Σύνδεσμοι<br>• Η εξουσιοδότηση βήμα-βήμα |     |
|            | Στη συνέχεια, θα λάβετε κωδικούς επιβεβαίωσης με SN<br>κινητό σας.<br>Η εξουσιοδότηση που θα εκδώσετε είναι νομικά ισοδύ<br>εξουσιοδότηση που φέρει το γνήσιο της υπογραφής κ<br>μπορείτε είτε να την αποστείλετε ηλεκτρονικά, είτε να<br>εκτυπώσετε και να την καταθέσετε σε δημόσια υπηρεσ<br>Είσοδος στην υπηρεσία                                                                                                    | VIS στο<br>ίναμη με<br>αι<br>την<br>σία.                |                                                   |     |

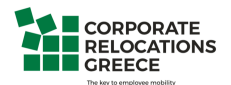

Step 4: By entering the page you will be redirected to the following

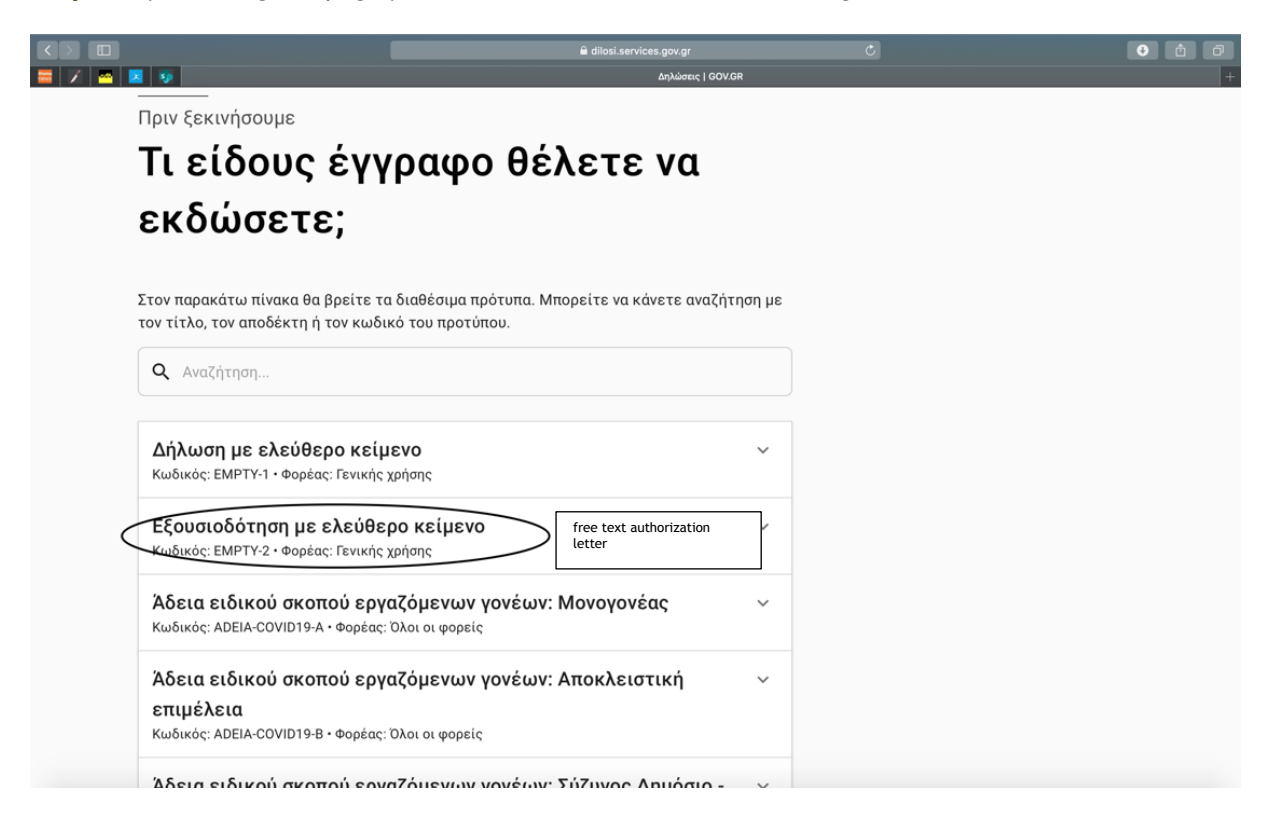

**Step 5**: By clicking on the authorization letter you will see the following page:

|                                                                          |                                                                     |            | Ċ | • î <i>6</i> |
|--------------------------------------------------------------------------|---------------------------------------------------------------------|------------|---|--------------|
| 🚔 / 🖴 🔽 🦻                                                                | Δηλώσεις                                                            | GOV.GR     |   |              |
| Στον παρακάτω πίνακα θα βρείτε<br>τον τίτλο, τον αποδέκτη ή τον κωί      | τα διαθέσιμα πρότυπα. Μπορείτε να κάνετε αν<br>δικό του προτύπου.   | αζήτηση με |   |              |
| <b>Q</b> Αναζήτηση                                                       |                                                                     |            |   |              |
| <b>Δήλωση με ελεύθερο κεί</b><br>Κωδικός: ΕΜΡΤΥ-1 • Φορέας: Γενική       | <b>μενο</b><br>ς χρήσης                                             | ~          |   |              |
| <b>Εξουσιοδότηση με ελεύθ</b><br>Κωδικός: ΕΜΡΤΥ-2 • Φορέας: Γενική       | ε <b>ρο κείμενο</b><br>ς χρήσης                                     | ^          |   |              |
| Κείμενο Προτύπου:                                                        |                                                                     |            |   |              |
| Κείμενο                                                                  |                                                                     |            |   |              |
| Επιλογή                                                                  |                                                                     |            |   |              |
| Άδεια ειδικού σκοπού ερ<br>Κωδικός: ADEIA-COVID19-Α • Φορέα              | <b>γαζόμενων γονέων: Μονογονέας</b><br><sup>χ: Όλοι οι φορείς</sup> | ~          |   |              |
| Άδεια ειδικού σκοπού ερ<br>επιμέλεια<br>Κωδικός: ADEIA-COVID19-B • Φορέα | <b>γαζόμενων γονέων: Αποκλειστική</b><br>:: Όλοι οι φορείς          | ~          |   |              |

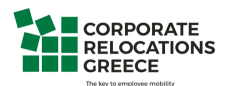

**Step 6**: After choosing the authorization letter you will enter the following page where verification will be requested

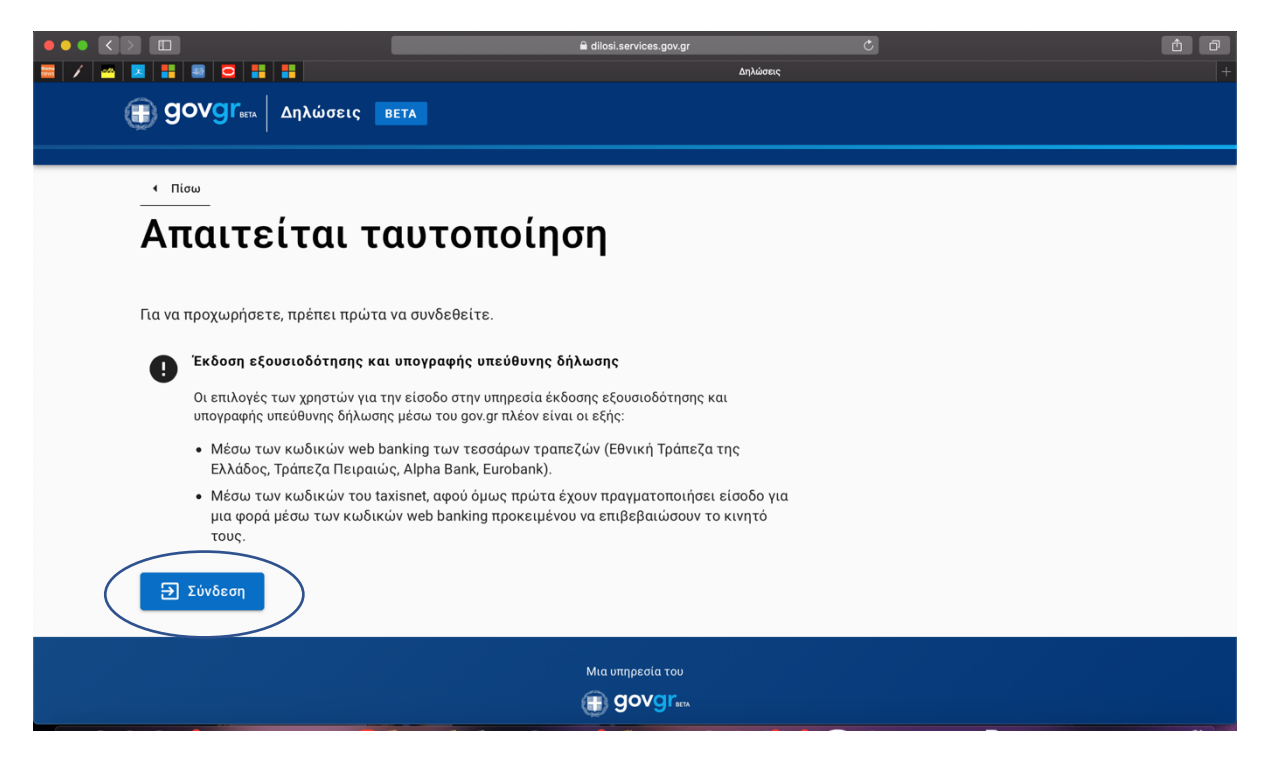

**Step 7**: And in order to obtain verification you will need to select one of the following banks in which you have a web bank account

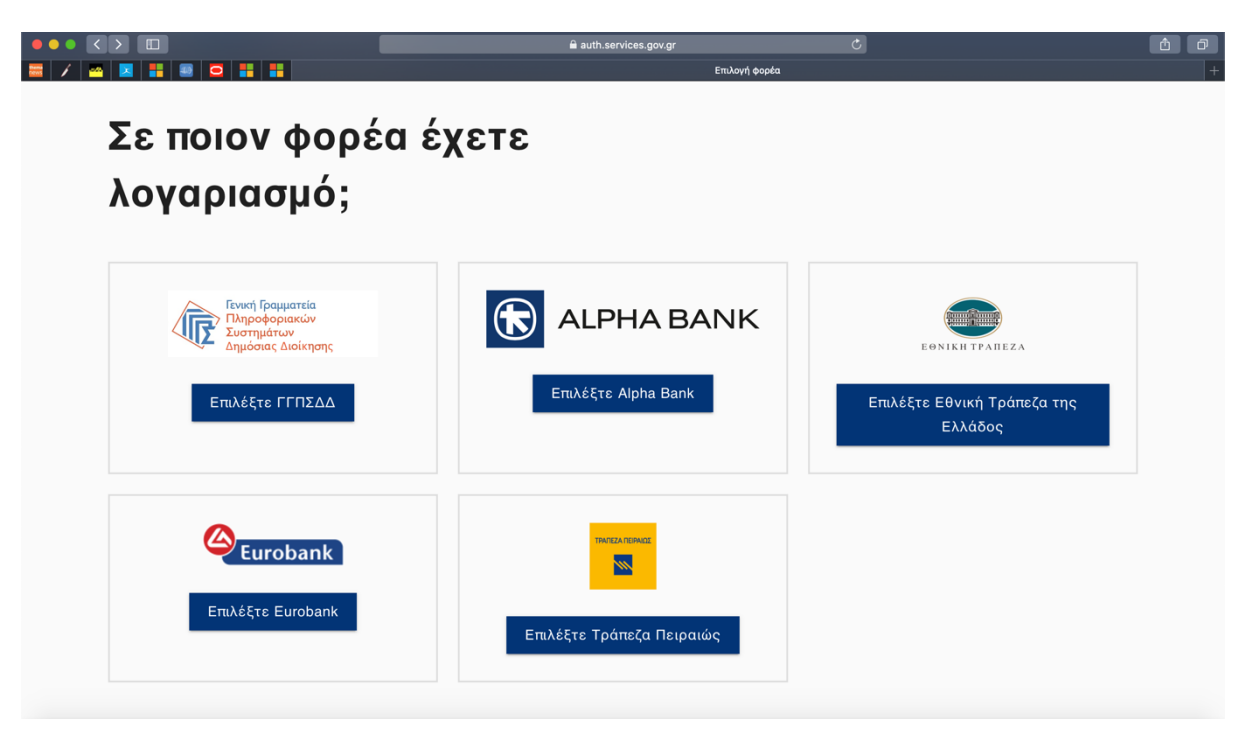

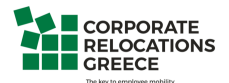

**Step 8:** Depending on the bank you're having an account you will be redirected to the secure initial page of the e-banking.

After the log in you will be asked to verify your mobile number as below:

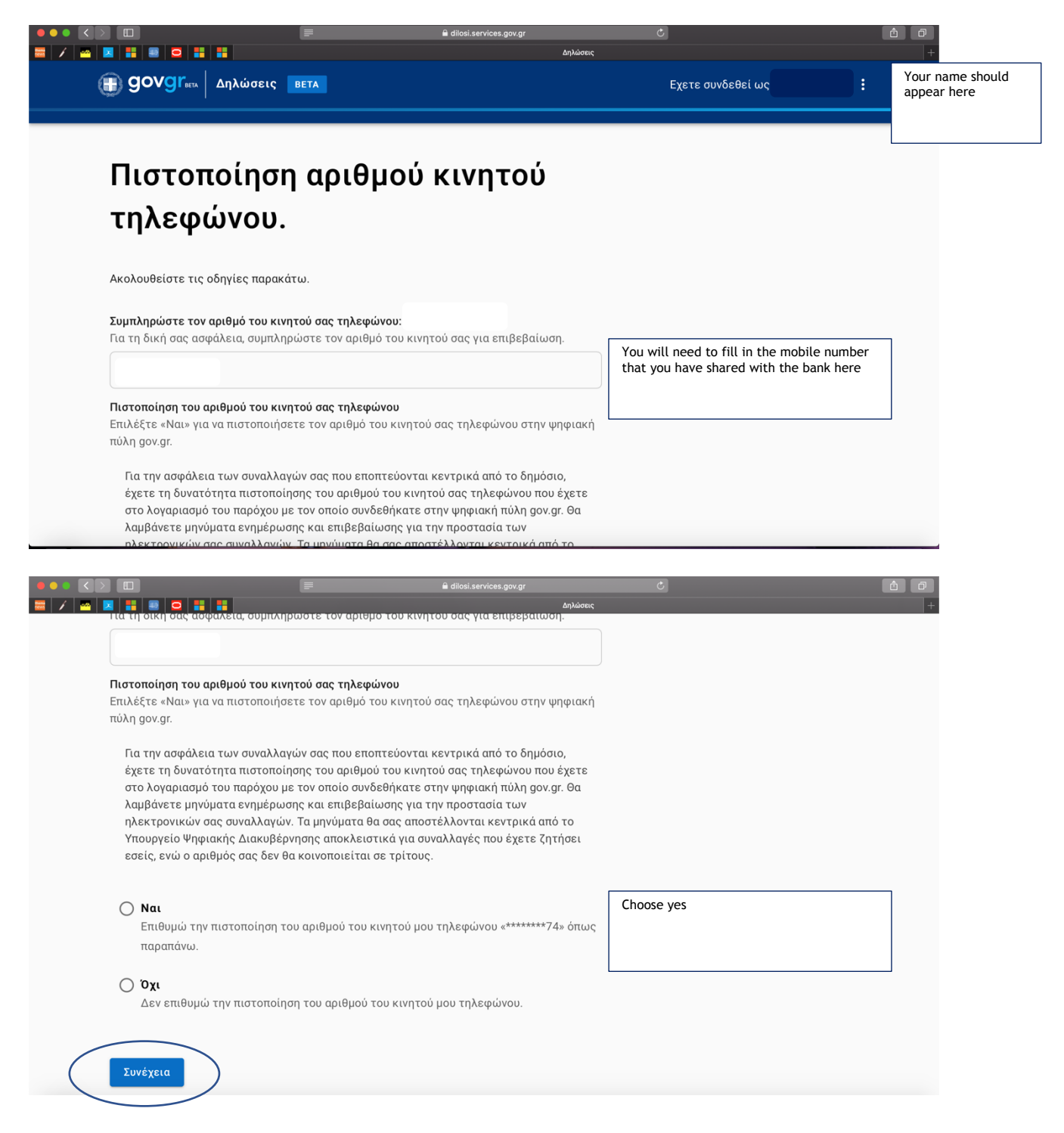

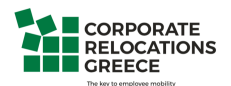

**Step 9:** You will be prompted to confirm that your name, surname, tax number, year of birth, phone number and mobile phone number are the ones shown in the system

| 🗯 Safari File Edit View History Bookman                  | rks Window Help        |                     |                            | 📤 🕲 🖪 🎅 45% [f] | Sun 5:01 PM | ୍ 🔇 🖾 ୍ |
|----------------------------------------------------------|------------------------|---------------------|----------------------------|-----------------|-------------|---------|
|                                                          |                        |                     | dilosi.services.gov.gr     |                 |             | Ô Ø     |
|                                                          |                        | ,                   | Δηλώσεις                   |                 |             | +       |
| Ειναι τα πρ                                              | οσωπ                   | ιικα σαα            | ς στοιχεια                 |                 |             |         |
| σωστά;                                                   |                        |                     |                            |                 |             |         |
| Έχετε επιλέξει το πρότυπο ε<br>και κωδικό αναφοράς «EXOU | ξουσιοδότησης  <br>S». | με τίτλο «Εξουσιοδό | ότηση με ελεύθερο κείμενο» |                 |             |         |
| Πριν συμπληρώσετε την εξο<br>στοιχεία της ταυτότητάς σαα | υσιοδότηση, παρ<br>ς.  | ακαλούμε ελέγξτε κ  | <αι επιβεβαιώστε τα        |                 |             |         |
| Όνομα                                                    |                        |                     |                            |                 |             |         |
| Επώνυμο                                                  |                        |                     |                            |                 |             |         |
| Α.Φ.Μ.                                                   |                        |                     |                            |                 |             |         |
| Έτος γέννησης                                            |                        |                     |                            |                 |             |         |
| Τηλέφωνο                                                 |                        |                     |                            |                 |             |         |
| Τηλέφωνο ταυτοποίησης                                    |                        |                     |                            |                 |             |         |
| <ul> <li><u>Τα παραπάνω στοιχεία δεν ε</u></li> </ul>    | ίναι σωστά             |                     |                            |                 |             |         |
| Επιβεβαίωση                                              |                        |                     |                            |                 |             |         |
|                                                          |                        |                     |                            |                 |             |         |

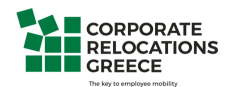

Step 10: You will be asked to provide:

- your email address
- your father's name and surname
- your mother's name and surname
- your birth date
- your place of birth
- your ID number
- your residence place
- and your address, number and postal code in order to continue

| ••• <     |                                                       | 🗎 dilosi.services.gov.gr                  | Ċ                 | Ô O |
|-----------|-------------------------------------------------------|-------------------------------------------|-------------------|-----|
|           |                                                       | Δηλώσεις                                  |                   | +   |
| (         | GOVGI <sup>Γ</sup> <sup>ΒΕΤΑ</sup> Δηλώσεις     ΒΕΤΑ  |                                           | Εχετε συνδεθεί ως |     |
|           |                                                       |                                           |                   |     |
|           | < Πίσω                                                |                                           |                   |     |
|           | Πριν ξεκινήσουμε                                      |                                           |                   |     |
|           | Στοιχεία Επικο                                        | ινωνίας                                   |                   |     |
|           | Ελέγξτε τα παρακάτω στοιχεία επικοινων<br>διορθώσετε. | γίας και εφόσον χρειάζεται μπορείτε να τα |                   |     |
|           | E-mail                                                |                                           |                   |     |
|           |                                                       |                                           |                   |     |
|           |                                                       |                                           |                   |     |
|           | Όνομα και Επώνυμο Πατέρα                              |                                           |                   |     |
|           |                                                       |                                           |                   |     |
|           | Όνομα και Επώνυμο Μητέρας                             |                                           |                   |     |
|           |                                                       |                                           |                   |     |
|           |                                                       |                                           |                   |     |
|           | Ημερομηνία Γέννησης                                   | Τόπος Γέννησης                            |                   |     |
|           |                                                       |                                           |                   |     |
| •••       |                                                       | 🗎 dilosi.services.gov.gr                  |                   | Ć Ø |
| 🔤   /   🔤 |                                                       | Δηλώσεις                                  |                   | +   |
|           | Όνομα και Επώνυμο Μητέρας                             |                                           |                   |     |
|           |                                                       |                                           |                   |     |
|           | Uusseumi's Fframers                                   |                                           |                   |     |
|           | Ημερομηνία ι εννησης                                  | ιοπος ι εννησης                           |                   |     |
|           |                                                       |                                           |                   |     |
|           |                                                       |                                           |                   |     |
|           | Α.Δ.Τ.                                                |                                           |                   |     |
|           | A.Δ.T.                                                |                                           |                   |     |
|           | Α.Δ.Τ.                                                |                                           |                   |     |
|           | Α.Δ.Τ.<br>Γόπος Κατοικίας                             |                                           |                   |     |
|           | Α.Δ.Τ.<br>Τόπος Κατοικίας                             |                                           |                   |     |
|           | Α.Δ.Τ.<br>Τόπος Κατοικίας                             |                                           |                   |     |
|           | Α.Δ.Τ.<br>Τόπος Κατοικίας<br>Οδός                     | Αριθμός Τ.Κ.                              |                   |     |
|           | Α.Δ.Τ.<br>Τόπος Κατοικίας<br>Οδός                     | Αριθμός Τ.Κ.                              |                   |     |
|           | Α.Δ.Τ.         Τόπος Κατοικίας         Οδός           | Αριθμός Τ.Κ.                              |                   |     |
| (         | Α.Δ.Τ.<br>Τόπος Κατοικίας<br>Οδός<br>Συνέχεια         | Αριθμός Τ.Κ.                              |                   |     |
|           | Α.Δ.Τ.<br>Τόπος Κατοικίας<br>Οδός<br>Συνέχεια         | Αριθμός Τ.Κ.                              |                   |     |

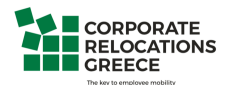

Step 11: You can paste the content of the authorization letter we have provided in the box named Kείμενο

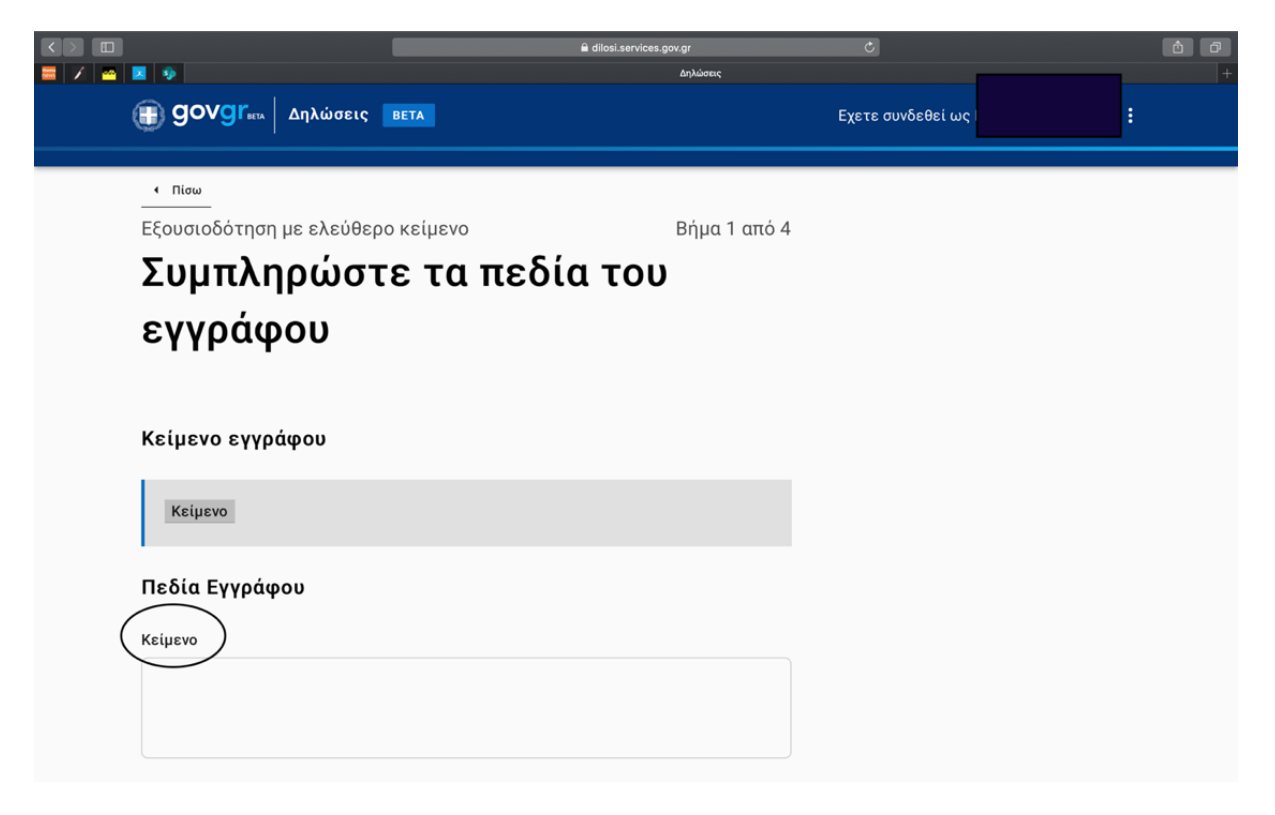

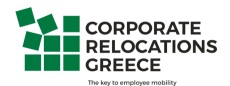

Step 12: Fill in the data of the person you authorize:

- name
- surname
- father's name and surname
- mother's name and surname
- birth date
- place of birth
- ID number
- Tax number
- Phone number
- Residence
- Street
- Street number
- Postal Code
- email

and press  $\Sigma uv \acute{\epsilon} x \epsilon \iota \alpha$  at the bottom of the page

|                           | a dilosi.services.gov.gr | Ċ                                                                                                    | <u>ô</u> Ø                       |
|---------------------------|--------------------------|----------------------------------------------------------------------------------------------------|----------------------------------|
| 🗠 🗵 👬 🕮 🖸 🏭 👬             | Δηλώσεις                 |                                                                                                    | +                                |
| Στοιχεία Εξουσιοδοτού     | μενου                    |                                                                                                    |                                  |
| Όνομα                     |                          |                                                                                                    |                                  |
|                           |                          |                                                                                                    |                                  |
| Επώνυμο                   |                          |                                                                                                    |                                  |
|                           |                          |                                                                                                    |                                  |
| Όνομα και Επώνυμο Πατέρα  |                          |                                                                                                    |                                  |
|                           |                          |                                                                                                    |                                  |
| Όνομα και Επώνυμο Μητέρας |                          |                                                                                                    |                                  |
|                           |                          |                                                                                                    |                                  |
| Ημερομηνία Γέννησης       |                          |                                                                                                    |                                  |
|                           |                          |                                                                                                    |                                  |
| Τόπος Γέννησης            |                          |                                                                                                    |                                  |
|                           |                          |                                                                                                    |                                  |
|                           |                          | Φ dlod.services.gov;r         Δrkoecc;         Στοιχεία Εξουσιοδοτούμενου         Όνομα         Επώνυμο         Ονομα και Επώνυμο Πατέρα         Όνομα και Επώνυμο Μητέρας         Ονομα και Επώνυμο Μητέρας         Τόπος Γέννησης         Ι | <sup>θ</sup> didatardices goorg? |

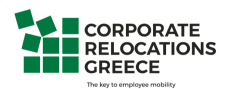

|                 | 🔒 dilosi.services.gov.gr | C Ó |
|-----------------|--------------------------|-----|
|                 | Δηλώσεις                 | +   |
| Α.Δ.Τ.          |                          |     |
|                 |                          |     |
|                 |                          |     |
| A.Φ.M.          |                          |     |
|                 |                          |     |
|                 |                          |     |
| Τηλέφωνο        |                          |     |
|                 |                          |     |
|                 |                          | J   |
| Τόπος Κατοικίας |                          |     |
|                 |                          |     |
|                 |                          |     |
| Οδός            |                          |     |
|                 |                          |     |
|                 |                          |     |
| Αριθμός         |                          |     |
|                 |                          |     |
|                 |                          |     |
| Т.К.            |                          |     |

|         |                | 🗎 dilosi.services.gov.gr                            | C |   |
|---------|----------------|-----------------------------------------------------|---|---|
| 🔤 🖌 🔤 🛛 | <b>X H H H</b> | Δηλώσεις                                            |   | + |
|         |                |                                                     |   |   |
|         |                |                                                     |   |   |
|         | Αριθμός        |                                                     |   |   |
|         |                |                                                     |   |   |
|         |                |                                                     |   |   |
|         | Т.К.           |                                                     |   |   |
|         |                |                                                     |   |   |
|         |                |                                                     |   |   |
|         | E-mail         |                                                     |   |   |
|         |                |                                                     |   |   |
|         |                |                                                     |   |   |
|         | $\frown$       | Δηλώσεις                                            |   |   |
| (       | Turing         |                                                     |   |   |
|         | Συνεχεια       |                                                     |   |   |
|         |                |                                                     |   |   |
|         |                | Μια υπηρεσία του                                    |   |   |
|         |                | B govgr <sub>eta</sub>                              |   |   |
|         |                |                                                     |   |   |
|         |                | Υλοποίηση από την ΕΔΥΤΕ με χρηση Ανοικτου Λογισμική |   |   |
|         |                |                                                     |   |   |
|         |                |                                                     |   |   |

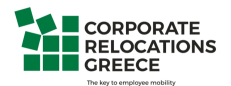

Step 13: Your authorization letter will look like this

Step 14: At the bottom of the page you press the Issuance tab (Ἐκδοση)

| $\langle \rangle$ |                          |               | 🗎 dilosi.services.gov.gr               |   | <b>1</b> |
|-------------------|--------------------------|---------------|----------------------------------------|---|----------|
| 🗮 🗡 🔤 💈           | 9                        |               | Δηλώσεις                               |   | +        |
|                   |                          | Εξουσιοδοτώ   |                                        |   |          |
|                   |                          |               |                                        |   |          |
|                   |                          |               |                                        |   |          |
|                   | Τον/την                  |               |                                        |   |          |
|                   |                          |               |                                        |   |          |
|                   | — και της                |               |                                        |   |          |
|                   | — που γεννήθηκε την      |               |                                        |   |          |
|                   | —, στην                  |               |                                        |   |          |
|                   | —, κατοικο<br>—, οδός —  |               |                                        |   |          |
|                   | αρ —, με ΑΔΤ/Διαβατηρίου |               |                                        |   |          |
|                   | —                        |               |                                        |   |          |
|                   |                          |               |                                        |   |          |
|                   | _                        |               |                                        |   |          |
|                   |                          |               |                                        |   |          |
|                   |                          |               |                                        |   |          |
|                   |                          |               |                                        | 1 |          |
| (                 | Έκδοση                   |               |                                        |   |          |
|                   |                          |               |                                        |   |          |
|                   |                          |               |                                        |   |          |
|                   |                          |               | Μια υπηρεσία του                       |   |          |
|                   |                          |               | () govgr                               |   |          |
|                   |                          | Υλοποίηση απο | την ΕΔΥΤΕ με χρήση Ανοικτού Λονισμικού |   |          |
|                   |                          |               | Όροι και Προϋποθέσεις                  |   |          |
|                   |                          |               |                                        |   |          |

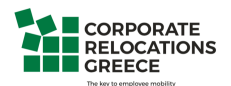

Step 15: You will receive a confirmation code in the mobile number you have provided. Enter the code in the box and press the  $\Sigma uv \acute{\epsilon}x \epsilon_{I} \alpha$  tab

|                                                                    | dilosi.services.gov                                                | .gr          | Ċ                 | <u>6</u> 0 |
|--------------------------------------------------------------------|--------------------------------------------------------------------|--------------|-------------------|------------|
|                                                                    |                                                                    | Δηλώσεις     |                   | +          |
|                                                                    | BETA                                                               |              | Εχετε συνδεθεί ως |            |
|                                                                    |                                                                    |              |                   |            |
| <ul> <li>Πίσω</li> </ul>                                           |                                                                    |              |                   |            |
| Εξουσιοδότηση με ελεύθερ                                           | ο κείμενο                                                          | Βήμα 4 από 4 |                   |            |
| Εισαγωγή κα                                                        | οδικού                                                             |              |                   |            |
| επιβεβαίωσι                                                        | ור                                                                 |              |                   |            |
| Σας έχει σταλεί με SMS κωδικός ε<br>Παρακαλούμε συμπληρώστε τον κι | τιβεβαίωσης στο κινητό με αριθμό<br>υδικό στο πεδίο που ακολουθεί. |              |                   |            |
| Κωδικός Επιβεβαίωσης                                               |                                                                    |              |                   |            |
|                                                                    | $\supset$                                                          |              |                   |            |
| Συνέχεια 👌 Δεν έλαβα κ                                             | ωδικό                                                              |              |                   |            |
|                                                                    | Μια υπηρεσία το                                                    |              |                   |            |
|                                                                    | govgr                                                              | HETA         |                   |            |
|                                                                    | Υλοποίηση απο την <u>ΕΔΥΤΕ</u> με χρήση                            |              |                   |            |

If you do not receive a code press the following (or give us a call)

|                                                                                                   | â dilosi.servic                                                    | es.gov.gr                       | Ċ                 | <b>4 7</b> |
|---------------------------------------------------------------------------------------------------|--------------------------------------------------------------------|---------------------------------|-------------------|------------|
|                                                                                                   |                                                                    | Δηλώσεις                        |                   |            |
| ο συνοιτετή Δηλώσεις                                                                              | BETA                                                               |                                 | Εχετε συνδεθεί ως | r :        |
| ∢ Πίσω                                                                                            |                                                                    |                                 |                   |            |
| <br>Εξουσιοδότηση με ελεύθερ                                                                      | ο κείμενο                                                          | Βήμα 4 από 4                    |                   |            |
| Εισαγωγή κα                                                                                       | οδικού                                                             |                                 |                   |            |
| επιβεβαίωσι                                                                                       | ור                                                                 |                                 |                   |            |
| Σας έχει σταλεί με SMS κωδικός ε<br>Παρακαλούμε συμπληρώστε τον κι<br><b>Κωδικός Επιβεβαίωσης</b> | πιβεβαίωσης στο κινητό με αριθμό<br>υδικό στο πεδίο που ακολουθεί. |                                 |                   |            |
| Συνέχεια 5 Δεν έλαβα κ                                                                            | ωδικό                                                              |                                 |                   |            |
|                                                                                                   | Mia utinpec                                                        | σία του<br>∕Graex               |                   |            |
|                                                                                                   | Υλοποίηση απο την <u>ΕΔΥΤΕ</u> με χ                                | ρήση <u>Ανοικτού Λογισμικού</u> |                   |            |

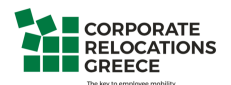

**Step 16:** After successfully entering the code you will see the following screen which says that your authentication letter has been issued with the following code

| 🗯 Safari File Edit View History Bookmarks Window Help | 🦚 🚱 🔉 🎅 56% 🖓 Sun 5:18 PM 🔍 🚷 😑                                               |
|-------------------------------------------------------|-------------------------------------------------------------------------------|
| ● ● ● < > □                                           | C Ó                                                                           |
|                                                       | ηλώσεις +                                                                     |
|                                                       | Εχετε συνδεθεί ως                                                             |
| Το έγγραφο εκδόθηκε                                   |                                                                               |
| 🔪 Ο κωδικός του εγγράφου                              |                                                                               |
| code 5fBqf08s9BbyIs_q3QSw                             | Τα επόμενα βήματα                                                             |
|                                                       | Μπορείτε να μεταφέρετε στο φορέα τον<br>παραπάνω κωδικό επαλήθευσης ή να του  |
| Κείμενο Εγγράφου                                      | στειλετε την εκτυπωμενη εκοσση του<br>εγγράφου.<br>Αποθηκεύστε στο αρχείο σας |
| Εξουσιοδοτώ τον κάτωθι εξουσιοδοτούμενο               | Αποθηκεύστε το αρχείο PDF στη συσκευή<br>σας.                                 |
| Στοιχεία Εξουσιοδοτούντος                             | 🖬 Αποθήκευση                                                                  |
| Όνομα                                                 | Στείλτε τη δήλωση                                                             |
|                                                       | Στοίλτο το όνγοσκο στη διούθυνση                                              |

**Step 17**: You can then choose to either save the document, send it via email to your email address, via SMS to your mobile phone or recall the document in case you want to cease the validity of the document

| Safari File Edit View History Bookmarks Window Help | ଣ୍ଡ 🕲 🕽 🛜 57% (୫) Sun 5:18 PM ୍ 🛞 🚍       |
|-----------------------------------------------------|-------------------------------------------|
|                                                     | 🔒 dilosi.services.gov.gr Č Õ              |
| Κείμενο Εγγοάφου                                    | εγγραφου.                                 |
| κειμενο εγγραφού                                    | Αποθηκεύστε στο αρχείο σας                |
| Εξουσιοδοτώ τον κάτωθι εξουσιοδοτούμενο             | Αποθηκεύστε το αργείο PDF στη συσκευή     |
| _                                                   | σας.                                      |
| Στοιχεία Εξουσιοδοτούντος                           | 🖬 Αποθήκευση save                         |
| Όνομα                                               | Στείλτε τη δήλωση                         |
| Επώνυμο                                             | Στείλτε το έγγραφο στη διεύθυνση          |
| ΑΦΜ                                                 | ηλεκτρονικού ταχυδρομείου σας.            |
| E meil                                              | 🖂 Αποστολή e-mail Send in an email        |
|                                                     | ΄Η μέσω SMS στον αριθμό τρλεφώνου που     |
| Τηλέφωνο                                            | δηλώσατε.                                 |
| Όνομα και Επώνυμο Πατέρα                            | Send in an SMS                            |
| Όνομα και Επώνυμο Μητέρας                           |                                           |
| Ημερομηνία Γέννησης                                 | Ανακαλέστε τη δήλωση                      |
| Τόπος Γέννησης                                      | Για να σταματήσει να έχει ισχύ το έγγραφό |
| Α.Δ.Τ.                                              | σας, μπορείτε να κάνετε ανάκληση.         |
| Τόπος Κατοικίας                                     | 🔁 Ανάκληση 🥂 Recall                       |
| Οδός                                                |                                           |
| Δοιθιώο                                             |                                           |

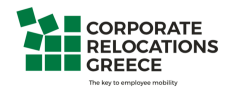

In case the link at the top of the page does not work, scroll down the page and go to the circled part

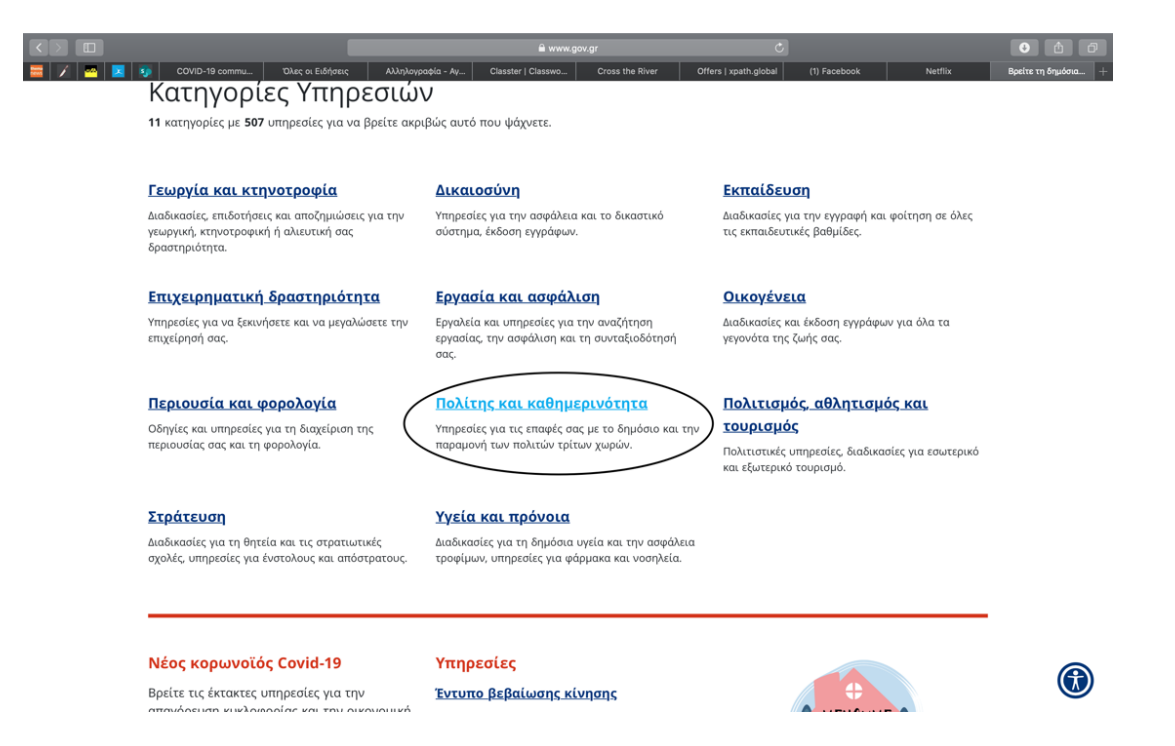

Then you will be redirected to the following:

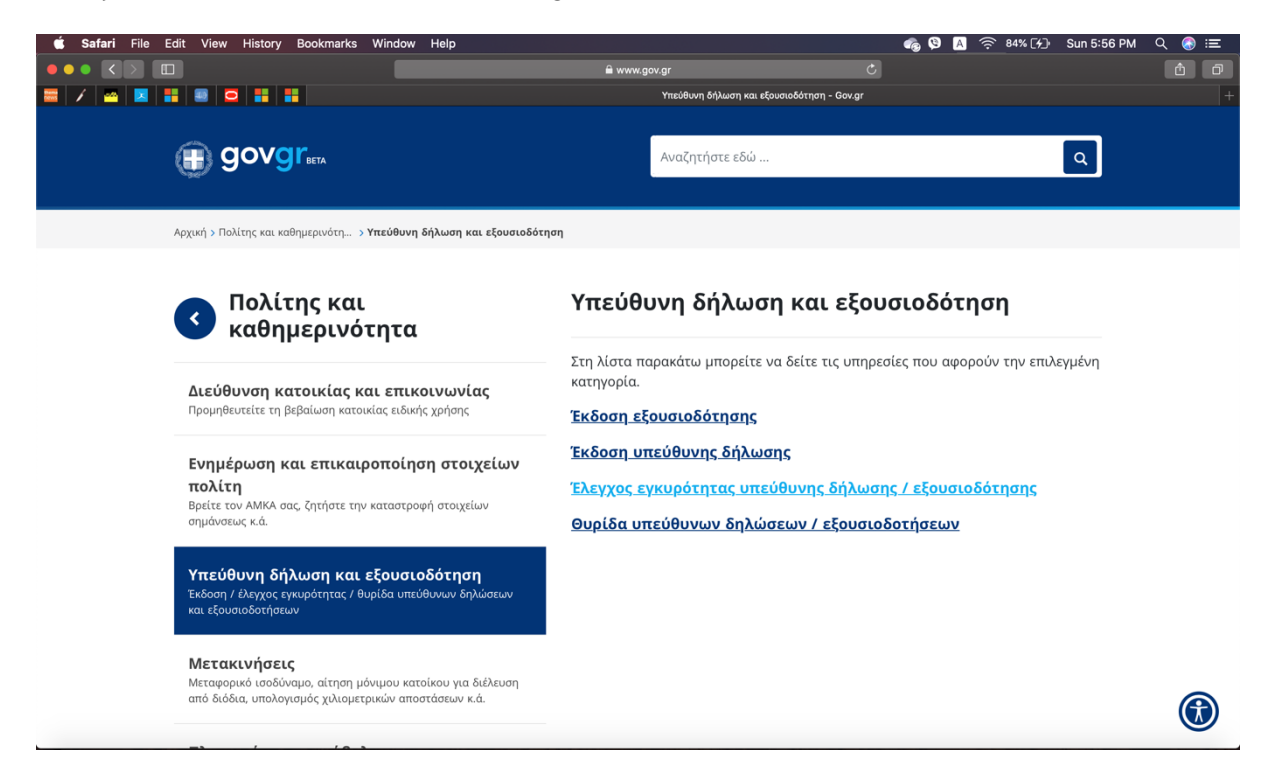

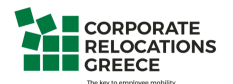

For the authorization letter we choose the first tab

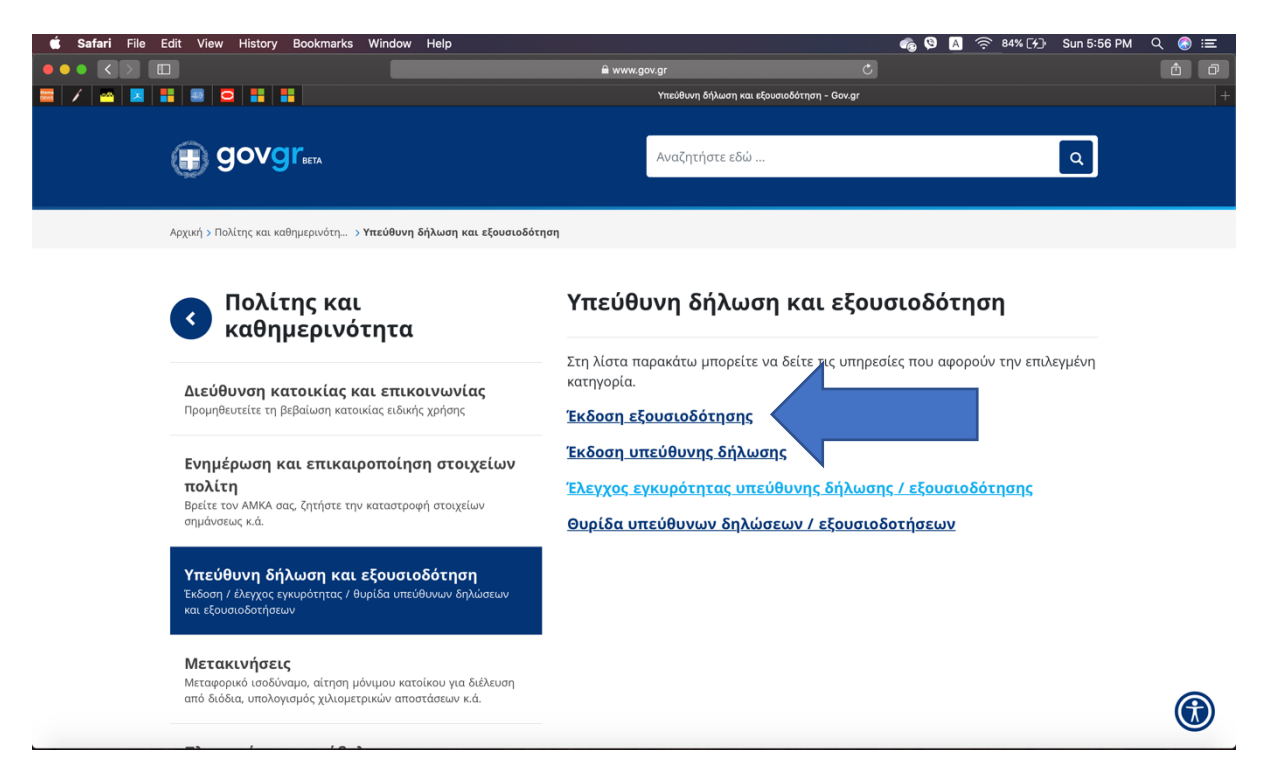

#### And that leads us to the following

|            | (≓ ≗ www.go                                                                                                    | v.gr<br>Έκδοση εξουσιοδότησι | C<br>nç - Govgr        | ĉ 0<br>+ |
|------------|----------------------------------------------------------------------------------------------------|------------------------------|------------------------|----------|
| Αρχική > Ι | Τολίτης και καθημερινότη > Υπεύθυνη δήλωση και εξουσιοδότηση > <b>Έκδοση εξουσιοδά</b>                                                                                                    | τησ                          |                        |          |
| 3          | <b>Έκδοση εξουσιοδότησης</b><br>Εκδώστε την εξουσιοδότηση που χρειάζεστε ηλεκτρονικά.<br>Μπορείτε να μπείτε στην υπηρεσία με 2 τρόπους:                                                                                                    |                              | Χρήσιμοι Σύνδεσμοι<br> |          |
|            | <ul> <li>με τους προσωπικούς σας κωδικούς web banking σε Εθ<br/>Τράπεζα της Ελλάδος, Τράπεζα Πειραιώς, Alpha Bank ή<br/>Eurobank</li> <li>με τους προσωπικούς σας κωδικούς πρόσβασης στο Τε<br/>(αφού πρώτα μπείτε μία φορά με τους κωδικούς web<br/>banking, για να επιβεβαιώσετε τον αριθμό του κινητού<br/>τηλεφώνου)</li> </ul> | θνική<br>Invisionet<br>Ι σας |                        |          |
|            | Στη συνέχεια, θα λάβετε κωδικούς επιβεβαίωσης με SMS α<br>κινητό σας.                                                                                                    | οτο                          |                        |          |
|            | Η εξουσιοδότηση που θα εκδώσετε είναι νομικά ισοδύναμ<br>εξουσιοδότηση που φέρει το γνήσιο της υπογραφής και<br>μπορείτε είτε να την αποστείλετε ηλεκτρονικά, είτε να την<br>εκτυπώσετε και να την καταθέσετε σε δημόσια υπηρεσία.                                                                                                  | ιη με                        |                        |          |
|            | Είσοδος στην υπηρεσία 🅟                                                                                                    |                              |                        | ٢        |

We then follow the same process from Step 4 until Step 17

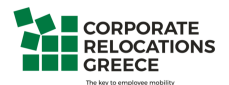

## **Issuance of Written declaration**

Step 1: Open a browser and type www.gov.gr

You will be redirected to the following page

| ••• <>                                                                             | ê v                                                                           | www.gov.gr Č                                                                | <u> </u>                                            |
|------------------------------------------------------------------------------------|-------------------------------------------------------------------------------|-----------------------------------------------------------------------------|-----------------------------------------------------|
|                                                                                    |                                                                               | Βρείτε τη δημόσια υπηρεσία που θέλετε - Gov.gr                              |                                                     |
|                                                                                    |                                                                               |                                                                             |                                                     |
| Βρείτε τη δημόσια<br>θέλετε <b>εύκολα</b> και                                      | υπηρεσία που<br>. <b>γρήγορα</b>                                              | Επικαιρες ανα<br>> <u>Τκδοση εξουσιοδότη</u><br>- <u>Έκδοση υπεύθυνης ι</u> | ζητησεις<br>ιαις<br>δήλωσης                         |
| Αναζητήστε εδώ                                                                     | ٩                                                                             | <ul> <li><u>Προσωρινή άδεια οδ</u></li> <li>Ψηφιακή ακαδημία τ</li> </ul>   | δήγησης<br>πολιτών                                  |
|                                                                                    |                                                                               |                                                                             |                                                     |
| Κατηγορίες Ν<br>11 κατηγορίες με 528 υπηρεσ                                        | Ύπηρεσιών<br>νίες για να βρείτε ακριβώς αυτό που ψάχνετε.                     |                                                                             |                                                     |
| <u>Γεωργία και κτηνοτρ</u>                                                         | οφία Δικαιοσύνη                                                               | <u>Εκπαίδευ</u>                                                             | ចា                                                  |
| Διαδικασίες, επιδοτήσεις και ατ<br>γεωργική, κτηνοτροφική ή αλιε<br>δραστηριότητα. | τοζημιώσεις για την Υπηρεσίες για την ασφι<br>υτική σας σύστημα, έκδοση εγγρά | άλεια και το δικαστικό Διαδικασίες γι<br>τις εκπαιδευτι                     | ια την εγγραφή και φοίτηση σε όλες<br>κές βαθμίδες. |
| <u>Επιχειρηματική δρασ</u>                                                         | <u>τηριότητα Εργασία και ασφ</u>                                              | <u>ράλιση</u> Οικογένε                                                      | <u>la</u>                                           |
| Υπηρεσίες για να ξεκινήσετε κα<br>επιχείρησή σας.                                  | ι να μεγαλώσετε την Εργαλεία και υπηρεσίες<br>εργασίας, την ασφάλισι<br>σας.  | ς για την αναζήτηση Διαδικασίες κι<br>η και τη συνταξιοδότησή γεγονότα της  | αι έκδοση εγγράφων για όλα τα<br>ζωής σας.          |

Step 2: From the initial menu at the top of the page you can choose the written declaration tab

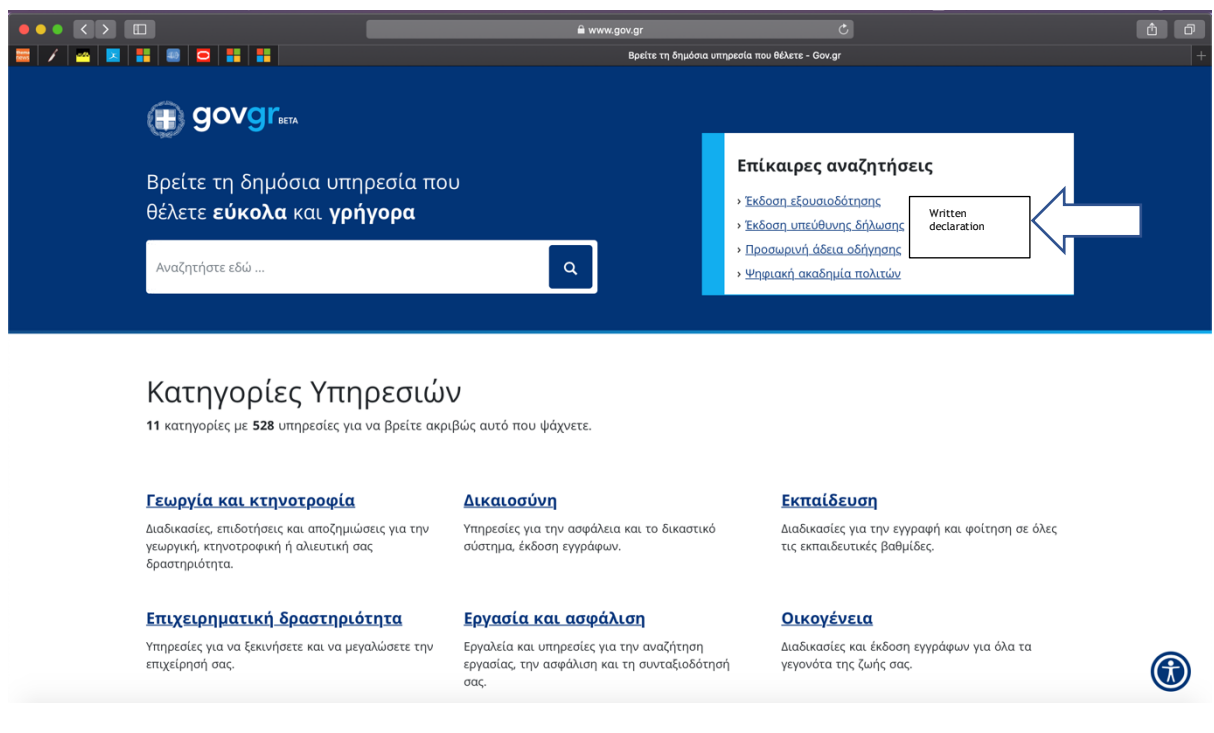

In case the link from the banner is not working please see p.28 of this manual

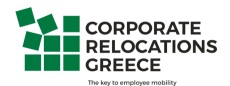

**Step 3**: You will be redirected to the following page which confirms that for the issuance of the written declaration you have two options:

- 1. Via your personal web banking codes (either in Alpha bank, National Bank of Greece, Piraeus Bank or Eurobank)
- 2. Via your taxis net codes (after you have validated your mobile phone number through the web banking system)

After validating your mobile phone number, you will receive the certification codes via SMS You can either print the written declaration or send it by an email to the public service you wish.

|            | <b>≣</b> •••••                                                                                                    | .gov.gr                               | Ċ                                                          | Ê Ø |
|------------|----------------------------------------------------------------------------------------------------|---------------------------------------|------------------------------------------------------------|-----|
| Αρχική >   | Ο                                                                                                    | Έκδοση υπεύθυνης δήλωστ<br>Ινης δήλωσ | ης - Gov.gr                                                | +   |
| Alf Will 3 | <ul> <li>Τακαίς και καθημερούος - Υπενθυνη σημασή και εσασισσατήση 9 εκουή υπενθυ</li> <li>Έκδωστε την υπεύθυνη δήλωση που χρειάζεστε ηλεκτρο</li> <li>Μπορείτε να μπείτε στην υπηρεσία με 2 τρόπους:</li> <li>με τους προσωπικούς σας κωδικούς web banking σε<br/>Τράπεζα της Ελλάδος, Τράπεζα Πειραιώς, Alpha Bank</li> </ul> | νης σηλως<br>ννικά.<br>Εθνική         | Χρήσιμοι Σύνδεσμοι<br>› <u>Η υπεύθυνη δήλωση βήμα-βήμα</u> |     |
|            | Eurobank<br>• με τους προσωπικούς σας κωδικούς πρόσβασης στο<br>(αφού πρώτα μπείτε μία φορά με τους κωδικούς web<br>banking, για να επιβεβαιώσετε τον αριθμό του κινητα<br>τηλεφώνου)                                                                                                    | Taxisnet<br>ο<br>ού σας               |                                                            |     |
|            | Στη συνέχεια, θα λάβετε κωδικούς επιβεβαίωσης με SM!<br>κινητό σας.                                                                                                    | 5 στο                                 |                                                            |     |
|            | Η υπεύθυνη δήλωση που θα εκδώσετε είναι νομικά ισολ<br>με υπεύθυνη δήλωση που φέρει το γνήσιο της υπογραφ<br>μπορείτε είτε να την αποστείλετε ηλεκτρονικά, είτε να τ<br>εκτυπώσετε και να την καταθέσετε σε δημόσια υπηρεσία                                                                                                    | δύναμη<br>νής και<br>ην<br>α.         |                                                            |     |
|            | Είσοδος στην υπηρεσία 🕟                                                                                                    |                                       |                                                            |     |

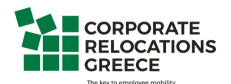

### Step 4: By entering the page you will visit the following

|                                                                    | a dilosi.services.gov.g                                        | r එ               |                   | Ô Ø |
|--------------------------------------------------------------------|----------------------------------------------------------------|-------------------|-------------------|-----|
|                                                                    |                                                                | Δηλώσεις   GOV.GR |                   | +   |
|                                                                    | BETA                                                           |                   | Εχετε συνδεθεί ως | :   |
| < Πίσω                                                             |                                                                |                   |                   |     |
| Πριν ξεκινήσουμε                                                   |                                                                |                   |                   |     |
| Τι είδους έγ                                                       | γραφο θέλετε να                                                | ı                 |                   |     |
| εκδώσετε;                                                          |                                                                |                   |                   |     |
| Στον παρακάτω πίνακα θα βρείτε<br>τον τίτλο, τον αποδέκτη ή τον κω | τα διαθέσιμα πρότυπα. Μπορείτε να κάνετε<br>δικό του προτύπου. | αναζήτηση με      |                   |     |
| <b>Q</b> Αναζήτηση                                                 |                                                                |                   |                   |     |
|                                                                    |                                                                |                   |                   |     |
| Υπεύθυνη Δήλωση με ελ<br>Κωδικός: YPDIL • Φορέας: Γενικής γ        | εύθερο κείμενο<br>(ρήσης                                       | ~                 |                   |     |
| <b>Εξουσιοδότηση με ελεύθ</b><br>Κωδικός: EXOUS • Φορέας: Γενικής  | <b>θερο κείμενο</b><br>χρήσης                                  | ~                 |                   |     |
| Άδεια ειδικού σκοπού ερ                                            | ογαζόμενων γονέων: Μονογονέας                                  | ~                 |                   |     |

Step 5: And by clicking on the written declaration you will see the following

|                                       | dilosi.services.gov.gr                                                                                                    | r C          | ĉ Ø |
|---------------------------------------|----------------------------------------------------------------------------------------------------|--------------|-----|
| · · · · · · · · · · · · · · · · · · · | ΤΙ εισούς εγγραφο θελετε να                                                                                                    |              | +   |
|                                       | εκδώσετε                                                                                                    |              |     |
|                                       |                                                                                                    |              |     |
|                                       | Στον παρακάτω πίνακα θα βρείτε τα διαθέσιμα πρότυπα. Μπορείτε να κάνετε α<br>τον τίτλο, τον αποδέκτη ή τον κωδικό του προτύπου. | αναζήτηση με |     |
|                                       | <b>Q</b> Αναζήτηση                                                                                                    |              |     |
|                                       | <b>Υπεύθυνη Δήλωση με ελεύθερο κείμενο</b><br>Κωδικός: YPDIL • Φορέας: Γενικής χρήσης                                           | ^            |     |
|                                       | Κείμενο Προτύπου:                                                                                                    |              |     |
|                                       | Κείμενο                                                                                                    |              |     |
| (                                     | Επιλογή                                                                                                    |              |     |
|                                       | Εξουσιοδότηση με ελεύθερο κείμενο<br>Κωδικός: ΕΧΟUS · Φορέας: Γενικής χρήσης                                                    | ~            |     |
|                                       |                                                                                                    |              |     |

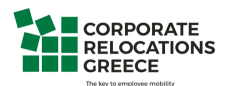

**Step 6:** After choosing the written declaration you will enter the following page where verification will be requested

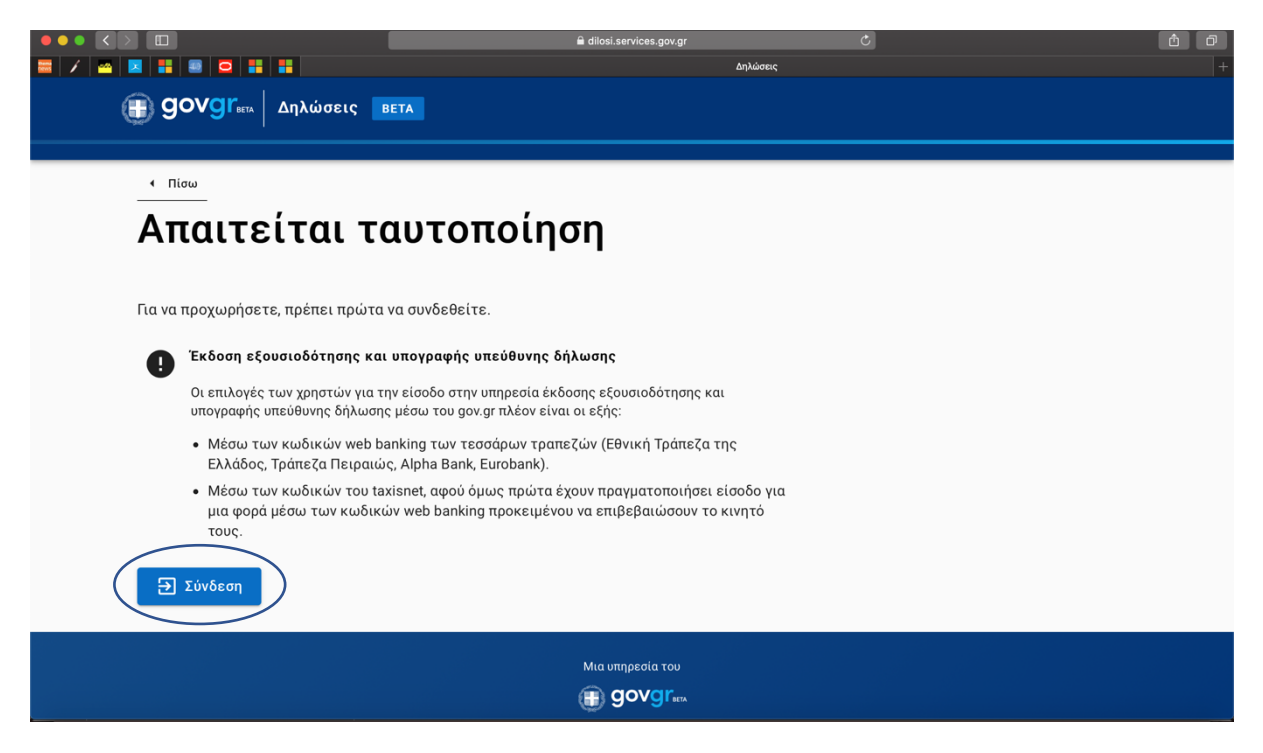

**Step 7**: And in order to obtain verification you will need to select one of the following banks in which you have a web bank account

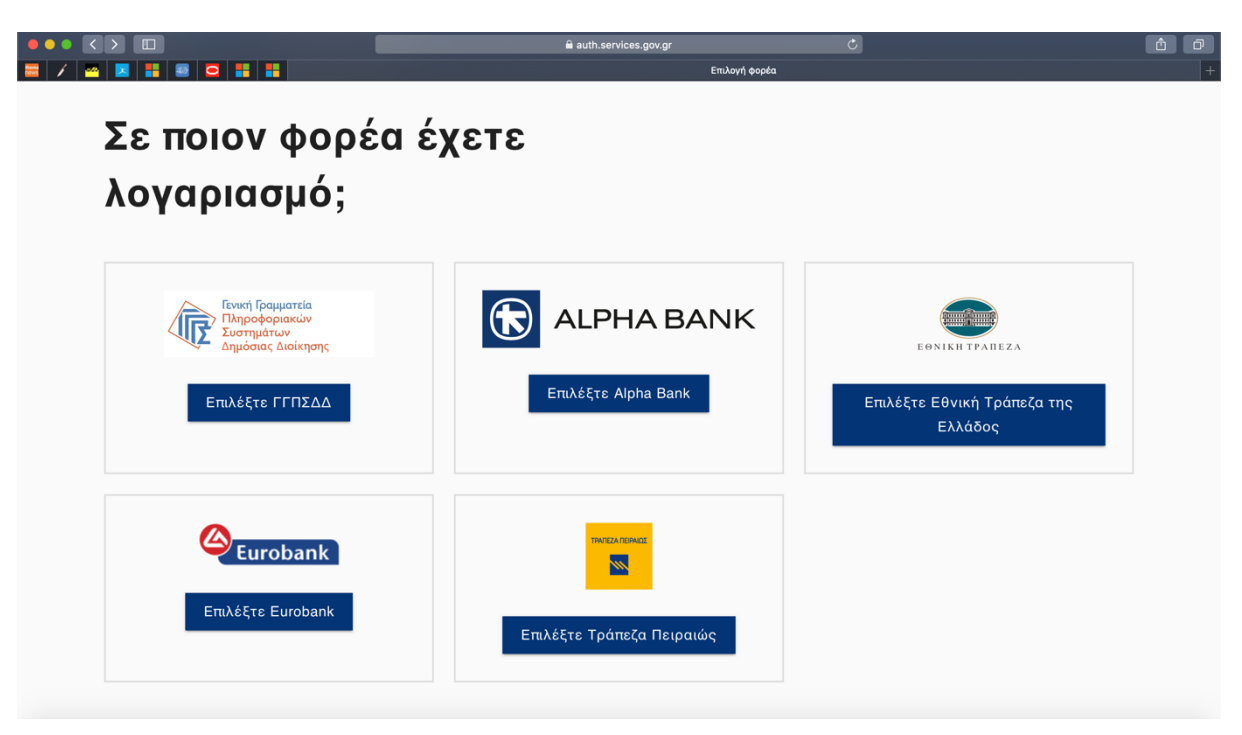

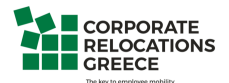

**Step 8:** Depending on the bank you're having an account you will be redirected to the secure initial page of the e-banking.

After the log in you will be asked to verify your mobile number as below:

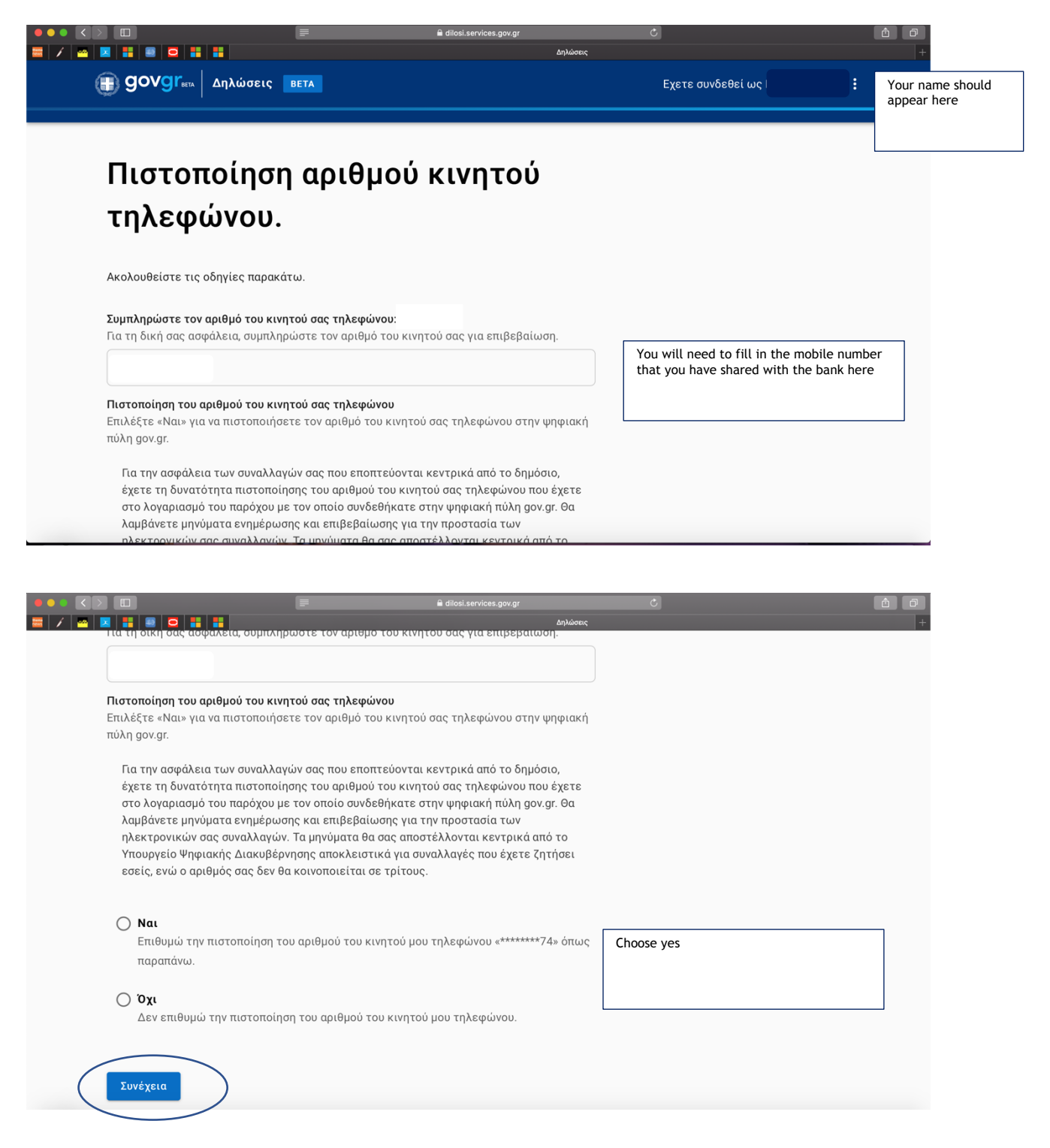

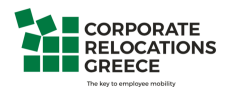

**Step 9**: You will be prompted to confirm that your name, surname, tax number, year of birth, phone number and mobile phone number are the ones shown in the system

|                                                                          | Δηλά                                      | σεις |  |
|--------------------------------------------------------------------------|-------------------------------------------|------|--|
| Είναι τα προσωι                                                          | τικά σας στοιχεί                          | α    |  |
| σωστά;                                                                   |                                           |      |  |
| Έχετε επιλέξει το πρότυπο εξουσιοδότησης<br>και κωδικό αναφοράς «EXOUS». | με τίτλο «Εξουσιοδότηση με ελεύθερο κείμε | :VO» |  |
| Πριν συμπληρώσετε την εξουσιοδότηση, πα<br>στοιχεία της ταυτότητάς σας.  | ρακαλούμε ελέγξτε και επιβεβαιώστε τα     |      |  |
| Όνομα                                                                    |                                           |      |  |
| Επώνυμο                                                                  |                                           |      |  |
| Α.Φ.Μ.                                                                   |                                           |      |  |
| Έτος γέννησης                                                            |                                           |      |  |
| Τηλέφωνο                                                                 |                                           |      |  |
| Τηλέφωνο ταυτοποίησης                                                    |                                           |      |  |
| <ul> <li>Τα παραπάνω στοιχεία δεν είναι σωστά</li> </ul>                 |                                           |      |  |
| Επιβεβαίωση                                                              |                                           |      |  |
|                                                                          |                                           |      |  |

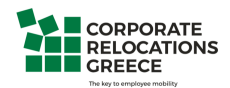

Step 10: You will be asked to provide:

- your email address
- your father's name and surname
- your mother's name and surname
- your birth date
- your place of birth
- your ID number
- your residence place
- and your address, number and postal code in order to continue

|            |                                                          | 🗎 dilosi.services.gov.gr             | C                 |          |
|------------|----------------------------------------------------------|--------------------------------------|-------------------|----------|
|            |                                                          | ۵                                    |                   | +        |
| ( <u> </u> |                                                          |                                      | Εχετε συνδεθεί ως |          |
|            | <ul> <li>Πίσω</li> </ul>                                 |                                      |                   |          |
| -          | Τριν ξεκινήσουμε                                         |                                      |                   |          |
| •          | Στοινεία Επικοιν                                         | ωνίας                                |                   |          |
| 4          |                                                          | ωνιας                                |                   |          |
| E<br>8     | Ελέγξτε τα παρακάτω στοιχεία επικοινωνίας<br>διορθώσετε. | και εφόσον χρειάζεται μπορείτε να τα |                   |          |
| E          | -mail                                                    |                                      |                   |          |
|            |                                                          |                                      |                   |          |
| ï          | Ονομα και Επώνυμο Πατέρα                                 |                                      |                   |          |
|            |                                                          |                                      |                   |          |
|            |                                                          |                                      |                   |          |
| ï          | Ονομα και Επώνυμο Μητέρας                                |                                      |                   |          |
|            |                                                          |                                      |                   |          |
| H          | Ημερομηνία Γέννησης                                      | Τόπος Γέννησης                       |                   |          |
|            |                                                          |                                      |                   |          |
|            |                                                          | l dilosi.services.gov.gr∆∆           | ηλώσεις           | <u> </u> |
| ï          | Ονομα και Επώνυμο Μητέρας                                |                                      |                   |          |
|            |                                                          |                                      |                   |          |
| l          |                                                          |                                      |                   |          |
| F          | ημερομηνια Ι εννησης                                     | Ιοπος Ι εννησης                      |                   |          |
|            |                                                          |                                      |                   |          |
| l          | λ.Δ.Τ.                                                   |                                      |                   |          |
|            |                                                          |                                      |                   |          |
| 1          | Γόπος Κατοικίας                                          |                                      |                   |          |
| ſ          |                                                          |                                      |                   |          |
| l          |                                                          |                                      |                   |          |
| C          | δός                                                      | Αριθμός Τ.Κ.                         |                   |          |
|            |                                                          |                                      |                   |          |
|            |                                                          |                                      |                   |          |
|            | Συνέχεια                                                 |                                      |                   |          |
|            |                                                          |                                      |                   |          |

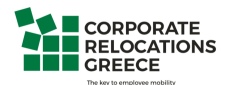

**Step 11:** You can paste the content of the written declaration we have provided in the box named Kείμενo, and then press **ΣΥΝΕΧΕΙΑ to continue** 

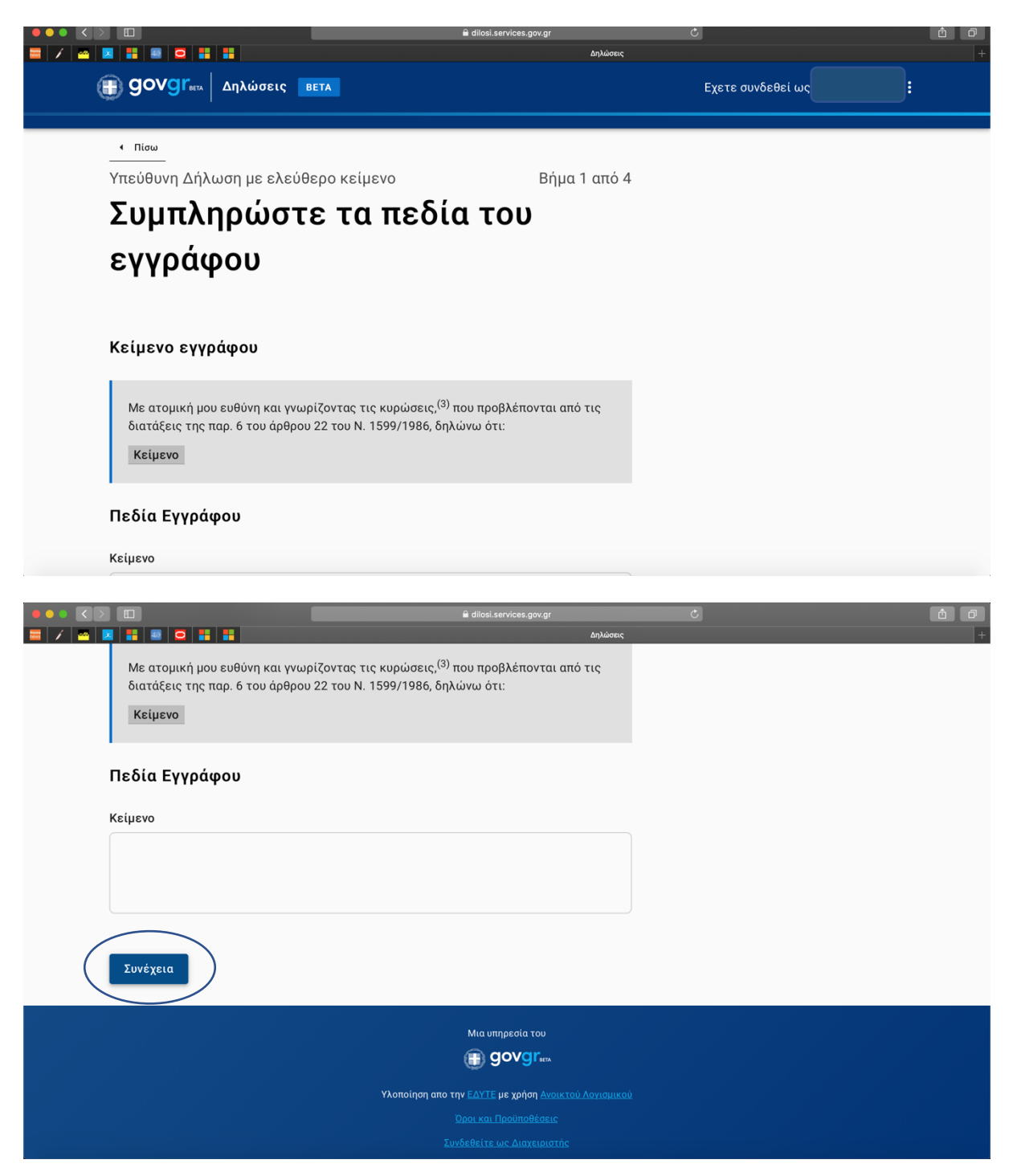

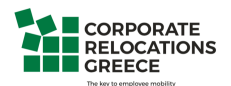

**Step 12:** Then in the box provided you need to fill in the name of the recipient to whom you announce the written declaration (mandatory field)

|                                                                                                    | dilosi.services.gov.gr  | C                 | ê f |
|----------------------------------------------------------------------------------------------------|-------------------------|-------------------|-----|
|                                                                                                    | Δηλώσεις                |                   | +   |
| <b>ΘΟΥΘΓ</b> ΕΕΤΑ Δηλώσεις ΒΕΤΑ                                                                     |                         | Εχετε συνδεθεί ως |     |
|                                                                                                    |                         |                   |     |
| <ul> <li>Πίσω</li> </ul>                                                                            |                         |                   |     |
| Υπεύθυνη Δήλωση με ελεύθερο κείμενο                                                                 | Βήμα 2 από 4            |                   |     |
| Ποια είναι τα στοιχεία                                                                              | ι του                   |                   |     |
| αποδέκτη του εγγράφ                                                                                 | ου σας;                 |                   |     |
| Συμπληρώστε το όνομα του αποδέκτη προς τον οποίο θέλετ<br>δήλωση για να ολοκληρώσετε τη διαδικασία. | ε να γνωστοποιήσετε την |                   |     |
| Προς                                                                                                |                         | Mandatory field   |     |
| Συνέχεια                                                                                            |                         | `<br>             |     |
|                                                                                                    | Μια υπηρεσία του        |                   |     |
|                                                                                                    | BOVOL <sup>BETA</sup>   |                   |     |

Step 13: Your written declaration will look like the following, and at the bottom of the page you will need to press the Issuance tab ( $E\kappa\delta\sigma\sigma\eta$ )

|                                                                   | <b>a</b> (                                                 | dilosi.services.gov.gr           | Ċ | â đ |
|-------------------------------------------------------------------|------------------------------------------------------------|----------------------------------|---|-----|
| 🖬 🖌 🔤 🔽 🚺 😇 🖸 🚺                                                   |                                                            | Δηλώσεις                         |   | +   |
| <br>Υπεύθυνη Δήλωση με ελεύθε                                     | ερο κείμενο                                                | Βήμα 3 από 4                     |   |     |
| Προεπισκόπη                                                       | ση Δήλωσ                                                   | ης                               |   |     |
|                                                                   |                                                            | • •                              |   |     |
|                                                                   | ΔΗΛΩΣΗ                                                     |                                  |   |     |
|                                                                   |                                                            |                                  |   |     |
| Η ακρίβεια των στοιχείων που υτ<br>με βάση το αρχείο άλλων υπηρεσ | τοβάλλονται με αυτή τη δήλ<br>σιών (άρθρο 8 παρ. 4 Ν. 1599 | ωση μπορεί να ελεγχθεί<br>/1986) |   |     |
| * βεβαιωμένο από AAΔΕ                                             |                                                            |                                  |   |     |
| Αποδέκτης <sup>(1)</sup>                                          |                                                            |                                  |   |     |
| Όνομα *                                                           |                                                            |                                  |   |     |
| Επώνυμο *                                                         |                                                            |                                  |   |     |
| А.Ф.М. *                                                          |                                                            |                                  |   |     |
| E-mail                                                            |                                                            |                                  |   |     |
| Τηλέφωνο *                                                        |                                                            |                                  |   |     |
| Όνομα και Επώνυμο Πατέρα                                          |                                                            |                                  |   |     |
| Όνομα και Επώνυμο Μητέρας                                         |                                                            |                                  |   |     |

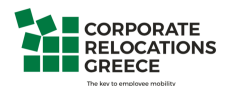

|         |                                                                                                    | 🔒 dilosi.services.gov.gr                                                                                               | Ċ | <u> </u> |
|---------|----------------------------------------------------------------------------------------------------|----------------------------------------------------------------------------------------------------|---|----------|
| 🚟 🖌 🔤 🔼 |                                                                                                    | Δηλώσεις                                                                                                    |   | +        |
|         | Τόπος Γέννησης                                                                                                    |                                                                                                    |   |          |
|         | Α.Δ.Τ.                                                                                                    |                                                                                                    |   |          |
|         | Τόπος Κατοικίας                                                                                                    |                                                                                                    |   |          |
|         | Οδός                                                                                                    |                                                                                                    |   |          |
|         | Αριθμός                                                                                                    |                                                                                                    |   |          |
|         | т.к.                                                                                                    |                                                                                                    |   |          |
|         | Με ατομική μου ευθύνη και γνωρίζοντας τις κυρώσεις, <sup>(3</sup><br>διατάξεις της παρ. 6 του άρθρου 22 του Ν. 1599/1986, δr<br>—                                                                                                    | <sup>)</sup> που προβλέπονται από τις<br>Ιλώνω ότι:                                                                    |   |          |
|         | (1) Αναγράφεται από τον ενδιαφερόμενο πολίτη ή αρχή ή<br>τομέα όπου απευθύνεται η αίτηση.                                                                                                    | υπηρεσία του δημόσιου                                                                                                  |   |          |
|         | (2) Αναγράφεται ολογράφως.                                                                                                    |                                                                                                    |   |          |
|         | (3) Γνωρίζω ότι: Όποιος εν γνώσει του δηλώνει ψευδή γι<br>αποκρύπτει τα αληθινά με έγγραφη υπεύθυνη δήλωση τα<br>φυλάκιση τουλάχιστον τριών μηνών. Εάν ο υπαίτιος αυττ<br>προσπορίσει στον εαυτόν του ή σε άλλον περιουσιακό όφ<br>σκόπευε να βλάψει άλλον, τιμωρείται με κάθειρξη μέχρι | εγονότα ή αρνείται ή<br>υ άρθρου 8 τιμωρείται με<br>ών των πράξεων σκόπευε να<br>οελος βλάπτοντας τρίτον ή<br>10 ετών. |   |          |
|         |                                                                                                    |                                                                                                    |   |          |
|         |                                                                                                    | dilosi.services.gov.gr                                                                                                 | Ċ | Ê        |
|         |                                                                                                    | Δηλώσεις                                                                                                    |   | +        |
|         | (1) Αναγράφεται από τον ενδιαφερόμενο πολίτη ή αρχή ή<br>τομέα όπου απευθύνεται η αίτηση.<br>(2) Αναγράφεται ολογράφως.                                                                                                    | υπηρεσία του δημόσιου                                                                                                  |   |          |

(3) Γνωρίζω ότι: Όποιος εν γνώσει του δηλώνει ψευδή γεγονότα ή αρνείται ή αποκρύπτει τα αληθινά με έγγραφη υπεύθυνη δήλωση του άρθρου 8 τιμωρείται με φυλάκιση τουλάχιστον τριών μηνών. Εάν ο υπαίτιος αυτών των πράξεων σκόπευε να προσπορίσει στον εαυτόν του ή σε άλλον περιουσιακό όφελος βλάπτοντας τρίτον ή σκόπευε να βλάψει άλλον, τιμωρείται με κάθειρξη μέχρι 10 ετών.

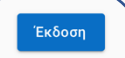

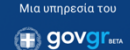

Υλοποίηση απο την ΕΔΥΤΕ με χρήση Ανοικτού Λογισμικού

<u>oportuur opoottooootta</u>

<u>υνδεθείτε ως Διαχειριστής</u>

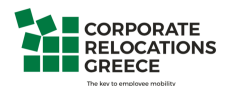

**Step 14:** You will receive a confirmation code in the mobile number you have provided. Enter the code in the box

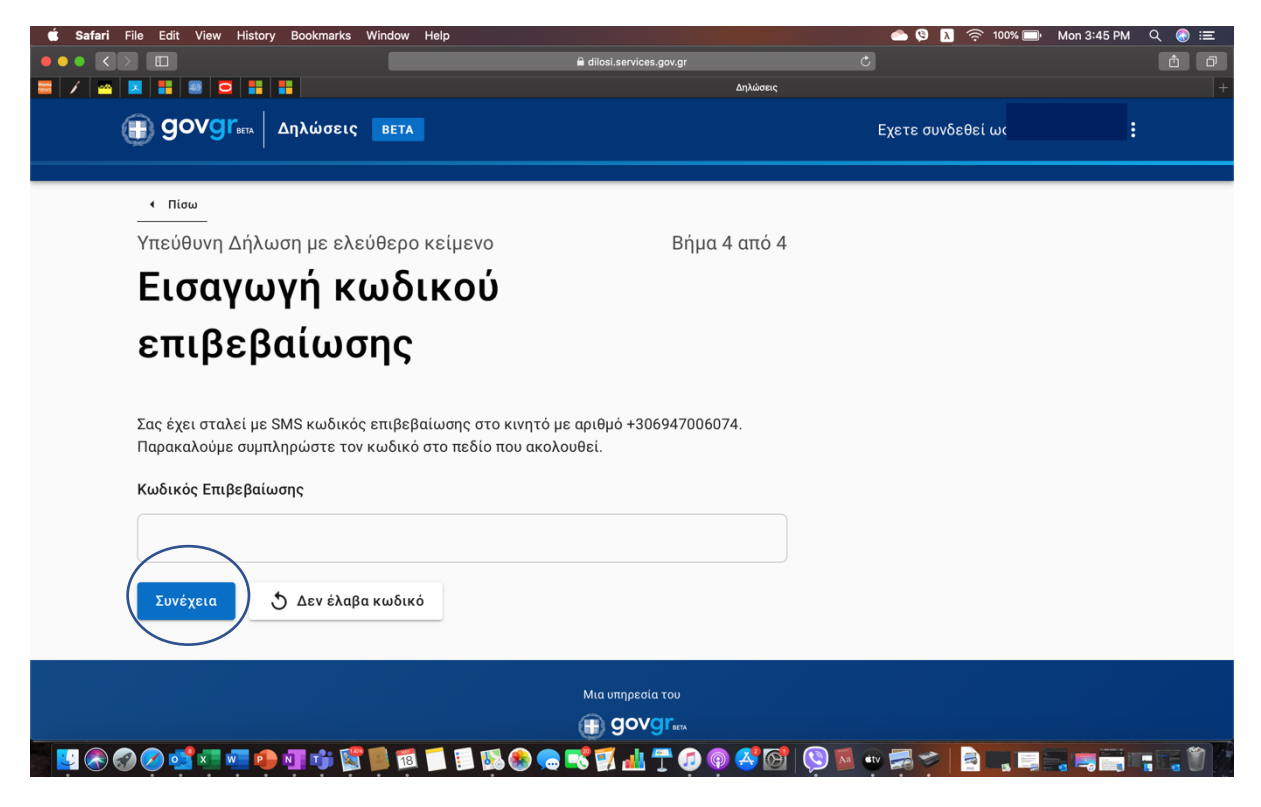

If you do not receive a code press the following (or give us a call)

| 🗯 Safari File Edit View History Bookmarks Window Help                                     | 📥 🕺 🔅 100                                                 | 까 🕞 Mon 3:45 PM 🔍 🚷 😑 |
|-------------------------------------------------------------------------------------------|-----------------------------------------------------------|-----------------------|
|                                                                                           | 🔒 dilosi.services.gov.gr                                  | ê Ø                   |
|                                                                                           | Δηλώσεις                                                  |                       |
|                                                                                           | Εχετε συνδεθεί ως                                         |                       |
| <ul> <li>Πίσω</li> </ul>                                                                  |                                                           |                       |
| Υπεύθυνη Δήλωση με ελεύθερο κείμε                                                         | νο Βήμα 4 από 4                                           |                       |
| Εισαγωγή κωδικο                                                                           | ύ                                                         |                       |
| επιβεβαίωσης                                                                              |                                                           |                       |
| Σας έχει σταλεί με SMS κωδικός επιβεβαίωσης<br>Παρακαλούμε συμπληρώστε τον κωδικό στο πεί | στο κινητό με αριθμό +306947006074.<br>δίο που ακολουθεί. |                       |
|                                                                                           |                                                           |                       |
| Συνέχεια 🕥 Δεν έλαβα κωδικό                                                               |                                                           |                       |
|                                                                                           | Μια υπηρεσία του                                          |                       |
|                                                                                           |                                                           |                       |
| - 📴 🛞 🥝 🚅 💷 🥐 🗿 🗰 📁 🗐                                                                     | N 🐼 🕲 🖶 📆 拙 🍸 🤪 🏟 🥸 🏷 🖄 👘 👼 🎓 😫                           |                       |

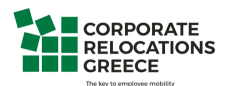

**Step 15:** After successfully entering the code you will see the following screen which says that your authentication letter has been issued with the following code

|                                                                              | 🖨 dilosi.services.gov.gr                                                                      | Ċ                                                                                      | Ô D                                 |
|------------------------------------------------------------------------------|-----------------------------------------------------------------------------------------------|----------------------------------------------------------------------------------------|-------------------------------------|
|                                                                              |                                                                                               | Δηλώσεις                                                                               | +                                   |
|                                                                              | A                                                                                             | Εχετε συνδεθεί ως                                                                      |                                     |
| <b>Code</b><br>Code<br>Ο κωδικά<br><b>gDIRI3I</b>                            | <b>αφο εκδόθηκε</b><br>ός του εγγράφου<br>ozl_BF_zBzjyyLg                                     | Πα επόμενα βήματα                                                                      |                                     |
|                                                                              |                                                                                               | Μπορείτε να μεταφέρετε στο<br>παραπάνω κωδικό επαλήθευσ<br>στείλετε την εκτυπωμένη έκδ | φορέα τον<br>ης ή να του<br>οση του |
| Κείμενο Εγγράφου                                                             |                                                                                               | εγγράφου.<br>Αποθηκεύστε στο αρχείο σας                                                |                                     |
| Με ατομική μου ευθύνη και γνωρίζοντ<br>διατάξεις της παρ. 6 του άρθρου 22 το | ας τις <u>κυρώσεις<sup>(3)</sup>,</u> που προβλέπονται από τις<br>υ Ν. 1599/1986, δηλώνω ότι: | Αποθηκεύστε το αρχείο PDF σ<br>σας.                                                    | τη συσκευή                          |
| Στοιχεία Δηλούντος                                                           |                                                                                               | Αποθήκευση Στείλτε τη δύλωση                                                           |                                     |
| Ovour                                                                        |                                                                                               | Στείλτε το έγγραφο στη διεύθ                                                           | uvan.                               |

**Step 16:** You can then choose to either save the document, send it via email to your email address or via SMS to your mobile phone

|                                        | 🔒 dilosi.services.gov.gr                                    | C                             | <u>ê</u> <del>î</del> |
|----------------------------------------|-------------------------------------------------------------|-------------------------------|-----------------------|
| κετμενο Εγγραφου                       | Δηλό                                                        | ώσεις                         | +                     |
|                                        |                                                             | Αποθηκεύστε στο αρχείο σας    |                       |
| Με ατομική μου ευθύνη και γνωρίζοντας  | τις <u>κυρώσεις<sup>(3)</sup>,</u> που προβλέπονται από τις | Αποθηκεύστε το αρχείο PDF στ  | η συσκευή             |
| διατάξεις της παρ. 6 του άρθρου 22 του | Ν. 1599/1986, δηλώνω ότι:                                   | σας.                          |                       |
| _                                      |                                                             | Αποθήκευση                    | save                  |
| Στοιχεία Δηλούντος                     |                                                             | Στείλτε τη δήλωση             |                       |
| Όνομα                                  |                                                             | Στείλτε το έγγραφο στη διεύθυ | νση                   |
| Επώνυμο                                |                                                             | ηλεκτρονικού ταχυδρομείου σα  | 5                     |
| А.Ф.М.                                 |                                                             | 🗹 Αποστολή e-mail             | Send in an emai       |
| E-mail                                 |                                                             | Ή μέσω SMS στον αριθμό τηλεφ  | ρώνου που             |
| Τηλέφωνο                               |                                                             | δηλώσατε.                     |                       |
| Όνομα και Επώνυμο Πατέρα               |                                                             | 📟 Αποστολή SMS                | Send in an SMS        |
| Όνομα και Επώνυμο Μητέρας              |                                                             |                               |                       |
| Ημερομηνία Γέννησης                    |                                                             |                               |                       |
| Τόπος Γέννησης                         |                                                             |                               |                       |
| Α.Δ.Τ.                                 |                                                             |                               |                       |
| Τόπος Κατοικίας                        |                                                             |                               |                       |
| Οδός                                   |                                                             |                               |                       |

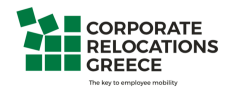

In case the link at the top of the page does not work, scroll down the page and go to the circled part

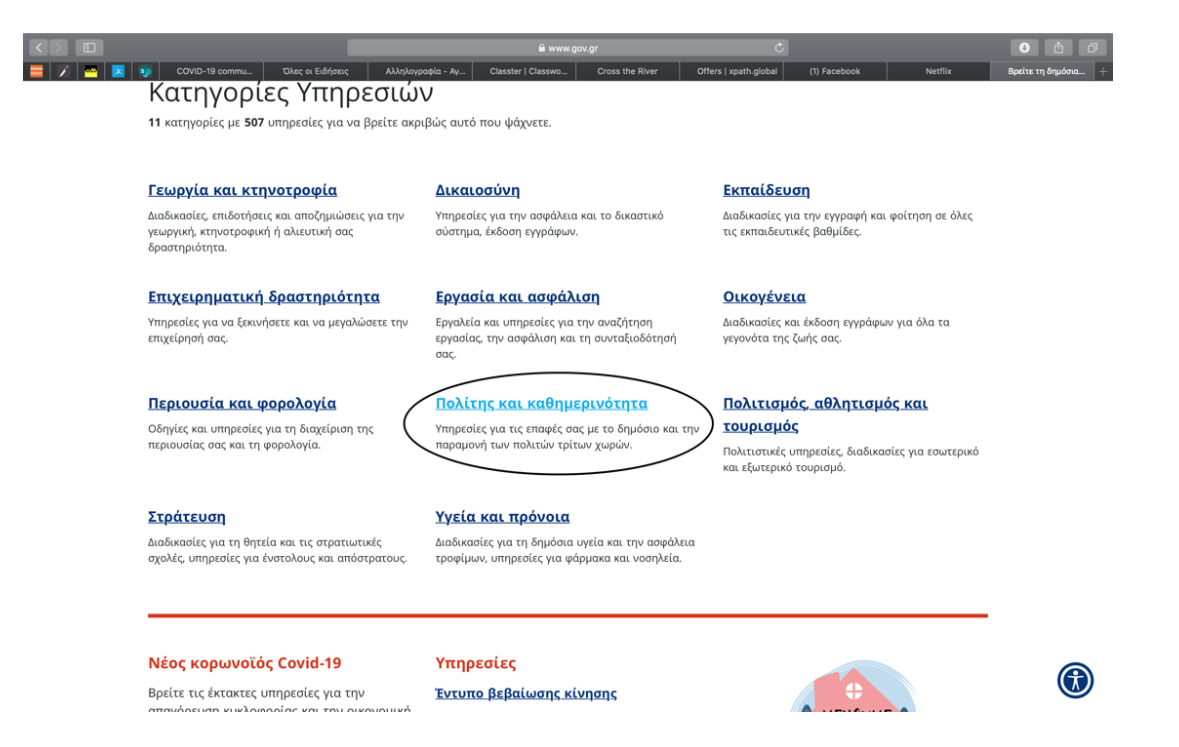

Then you will be redirected to the following:

|                                                                                                    | ا السندية المراجع المراجع المراجع المراجع المراجع المراجع المراجع المراجع المراجع المراجع المراجع المراجع المراجع الم             |
|----------------------------------------------------------------------------------------------------|----------------------------------------------------------------------------------------------------|
|                                                                                                    | πευσυνη σιμώση και εξούσιαστηση - υσιλην —                                                                                        |
| Αρχική > Πολίτης και καθημερινότη > <b>Υπεύθυνη δήλωση και εξουσιοδότη</b>                                                                | ση                                                                                                    |
| Πολίτης και<br>καθημερινότητα                                                                                                    | Υπεύθυνη δήλωση και εξουσιοδότηση                                                                                                 |
| <b>Διεύθυνση κατοικίας και επικοινωνίας</b><br>Προμηθευτείτε τη βεβαίωση κατοικίας ειδικής χρήσης                                         | Στη λίστα παρακάτω μπορείτε να δείτε τις υπηρεσίες που αφορούν την επιλεγμένη<br>κατηγορία.<br><b>Έκδοση εξουσιοδότησης</b>       |
| <b>Ενημέρωση και επικαιροποίηση στοιχείων</b><br><b>πολίτη</b><br>Βρέιτε τον ΑΜΚΑ σας, ζητήστε την καταστροφή στοιχείων<br>αημάνσεως κ.ά. | Έκδοση υπεύθυνης δήλωσης<br>Έλεγχος εγκυρότητας υπεύθυνης δήλωσης / εξουσιοδότησης<br>Θυρίδα υπεύθυνων δηλώσεων / εξουσιοδοτήσεων |
| Υπεύθυνη δήλωση και εξουσιοδότηση<br>Έκδοση / έλεγχος εγκυρότητας / θυρίδα υπεύθυνων δηλώσεων<br>και εξουσιοδοτήσεων                      |                                                                                                    |
| Μετακινήσεις<br>Μεταφορικό ισοδύναμο, αίτηση μόνιμου κατοίκου για διέλευση<br>από διόδια, υπολογισμός χιλιομετρικών αποστάσεων κ.ά.       |                                                                                                    |

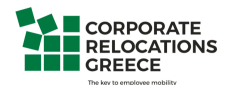

#### For the written declaration we choose the second tab

|                                                                                                    | 🗎 www.gor.gr 💍                                    | <b>(</b> ) |
|----------------------------------------------------------------------------------------------------|---------------------------------------------------|------------|
| Bovgrata                                                                                                    | Αναζητήστε εδώ                                    |            |
| Αρχική > Πολίτης και καθημερινότητα > <b>Υπεύθυνη δήλωση και εξουσιοδό</b>                                                          | ารกอก                                             |            |
| Πολίτης και<br>καθημερινότητα                                                                                                    | Υπεύθυνη δήλωση και εξουσιοδότηση                 |            |
| <b>Διεύθυνση κατοικίας και επικοινωνίας</b><br>Προμηθευτείτε τη βεβοίωση κατουκίας ειδικής χρήσης                                   | Έκδοση εξουσιοδότησης<br>Έκδοση υπεύθυνης δήλωσης |            |
| <b>Ενημέρωση και επικαιροποίηση στοιχείων</b><br>πολίτη<br>Βρείτε τον ΑΜΚΑ σας, ζητήστε την καταστροφή στοιχείων<br>σημάνσεως κ.ά.  |                                                   |            |
| Υπεύθυνη δήλωση και εξουσιοδότηση<br>Εκδώστε ηλεκτρονικά την υπεύθυνη δήλωση / εξουσιοδότηση<br>που χρειάζεστε                      |                                                   |            |
| Μετακινήσεις<br>Μεταφορικό ισοδύναμο, αίτηση μόνιμου κατοίκου για διέλευση<br>από διόδια, υπολογισμός χιλιομετρικών αποστάσεων κ.ά. |                                                   |            |
| Πληρωμές και παράβολα<br>Βρείτε το «Παράβολο που χρειάζεστε και κάντε τις πληρωμές<br>σας ηλεκτρονικά                               |                                                   | ٦          |
| And that leads us to the following                                                                                                  |                                                   |            |

|        | Ē                                                                                                    | 🗎 www.gov.gr                                                                            | Ċ                                                          | Ó Ø        |
|--------|----------------------------------------------------------------------------------------------------|-----------------------------------------------------------------------------------------|------------------------------------------------------------|------------|
|        |                                                                                                    | Έκδοση υπεύθυνης δήλωσης - Go                                                           | ov.gr                                                      |            |
|        | GOVGI <sup>R</sup> BETA                                                                                                    | Αναζητήστε εδώ                                                                          |                                                            | ٩          |
| Αρχική | Πολίτης και καθημερινότητα > Υπεύθυνη δήλωση και εξι                                                                                                    | ουσιοδότηση <b>&gt; Έκδοση υπεύθυνης δήλωσης</b>                                        |                                                            |            |
| <      | Έκδοση υπεύθυνη<br>Εκδώστε την υπεύθυνη δήλωση τ<br>ηλεκτρονικά.                                                                                                    | <b>ς δήλωσης</b><br>του χρειάζεστε ή ελέγξτε την εγκυρότη <sup>.</sup>                  | τα μιας υπεύθυνης δήλωσης                                  |            |
|        | Για την έκδοση θα χρειαστείτε:                                                                                                    |                                                                                         |                                                            |            |
|        | <ul> <li>τους προσωπικούς σας κωδικούς πρόσβασης στο gov.gr ή στο Taxisnet</li> <li>τον αριθμό του κινητού σας τηλεφώνου για να λάβετε με SMS κωδικούς επιβεβαίωσης</li> </ul> |                                                                                         |                                                            |            |
|        | Για τον έλεγχο εγκυρότητας θα χ                                                                                                    | ρειαστείτε:                                                                             |                                                            |            |
|        | <ul> <li>είτε τον κωδικό επαλήθευση</li> <li>είτε το QR code</li> </ul>                                                                                                    | ς του εγγράφου                                                                          |                                                            |            |
|        | Η υπεύθυνη δήλωση που θα εκδι<br>της υπογραφής και μπορείτε είτε<br>καταθέσετε σε δημόσια υπηρεσία                                                                             | ώσετε είναι νομικά ισοδύναμη με υπεύί<br>: να την αποστείλετε ηλεκτρονικά, είτε v<br>1. | θυνη δήλωση που φέρει το γ<br>να την εκτυπώσετε και να την | νήσιο<br>ν |
|        | Είσοδος στην υπηρεσία 🕥                                                                                                    |                                                                                         |                                                            | <b>(i)</b> |
|        |                                                                                                    |                                                                                         |                                                            |            |

We then follow the same process from Step 4 until Step 15

We are here to support you so as to STAY SAFE

Corporate Relocations team